# UG0851 User Guide FlashPro Express Software v12.2

# FlashPro Programmer FlashPro 3/X, 4, 5, 6

NOTE: PDF files are intended to be viewed on the printed page; links and cross-references in this PDF file may point to external files and generate an error when clicked. View the online help included with software to enable all linked content.

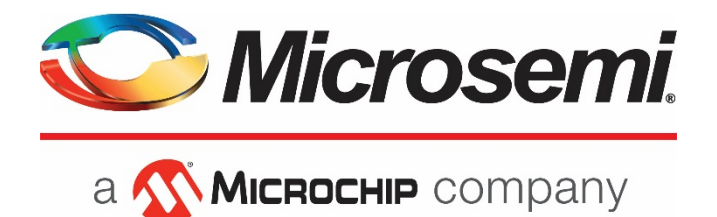

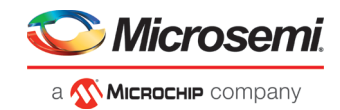

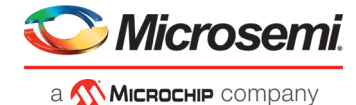

Microsemi Corporate Headquarters One Enterprise, Aliso Viejo, CA 92656 USA Within the USA: +1 (800) 713-4113 Outside the USA: +1 (949) 380-6100 Fax: +1 (949) 215-4996 Email: sales.support@microsemi.com

©2019 Microsemi Corporation. All rights reserved. Microsemi and the Microsemi logo are registered trademarks of Microsemi Corporation. All other trademarks and service marks are the property of their respective owners.

Microsemi makes no warranty, representation, or guarantee regarding the information contained herein or the suitability of its products and services for any particular purpose, nor does Microsemi assume any liability whatsoever arising out of the application or use of any product or circuit. The products sold hereunder and any other products sold by Microsemi have been subject to limited testing and should not be used in conjunction with mission-critical equipment or applications. Any performance specifications are believed to be reliable but are not verified, and Buyer must conduct and complete all performance and other testing of the products, alone and together with, or installed in, any end-products. Buyer shall not rely on any data and performance specifications or parameters provided by Microsemi. It is the Buyer's responsibility to independently determine suitability of any products and to test and verify the same. The information provided by Microsemi hereunder is provided "as is, where is" and with all faults, and the entire risk associated with such information is entirely with the Buyer. Microsemi does not grant, explicitly or implicitly, to any party any patent rights, licenses, or any other IP rights, whether with regard to such information itself or anything described by such information. Information provided in this document is proprietary to Microsemi, and Microsemi reserves the right to make any changes to the information in this document or to any products and services at any time without notice.

#### About Microsemi

Microsemi Corporation (NASDAQ: MSCC) offers a comprehensive portfolio of semiconductor and system solutions for aerospace & defense, communications, data center and industrial markets. Products include high-performance and radiation-hardened analog mixed-signal integrated circuits, FPGAs, SoCs and ASICs; power management products; timing and synchronization devices and precise time solutions, setting the world's standard for time; voice processing devices; RF solutions; discrete components; enterprise storage and communication solutions; security technologies and scalable anti-tamper products; Ethernet solutions; Powerover-Ethernet ICs and midspans; as well as custom design capabilities and services. Microsemi is headquartered in Aliso Viejo, California, and has approximately 4,800 employees globally. Learn more at www.microsemi.com.

5-02-00851-5/11.19

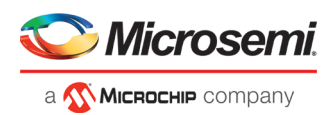

# **Table of Contents**

| Table of Contents                                           | 2  |
|-------------------------------------------------------------|----|
| Introduction to FlashPro Express                            | 4  |
| About FlashPro Express                                      | 4  |
| About FlashPro Programmer                                   |    |
| Secure Job Programming                                      |    |
| Migrating FlashPro Projects to FlashPro Express             | 4  |
| Supported Families - FlashPro Express                       | 5  |
| Installing FlashPro Express Software and Hardware           | 6  |
|                                                             | _  |
| Getting Started                                             |    |
| Starting FlashPro Express                                   | 7  |
| FlashPro Express Interface                                  | 7  |
| Creating a Job Project from a FlashPro Express Job          | 9  |
| Load a Job Project                                          |    |
| Saving a Job Project                                        |    |
| Programming Tutorials                                       | 11 |
| Programmer Settings and Operations                          | 16 |
| Introduction                                                | 16 |
| Programmer Settings                                         | 16 |
| Ping Programmers                                            | 18 |
| Performing a Self-Test                                      | 18 |
| Scanning and Checking a Chain                               | 18 |
| Enabling and Disabling Programmers                          | 18 |
| Renaming a Programmer                                       | 18 |
| Removing a Programmer                                       | 18 |
| Selecting and Running an Action                             | 18 |
| Chain Programming                                           | 20 |
| Chain Order                                                 | 20 |
| Multiple Device Chain Programming                           | 20 |
|                                                             |    |
| TCL Commands - FlashPro Express                             | 22 |
| About TCL Commands - FlashPro Express Tcl Command Reference | 22 |
| Running Tcl Scripts from within FlashPro Express            | 22 |
| Running Tcl Scripts from the Command Line                   | 22 |
| Exporting Tcl Scripts from within FlashPro Express          | 23 |
| Troubloshooting                                             | ĴE |
|                                                             |    |
| Exil Godes (Polarfire)                                      |    |

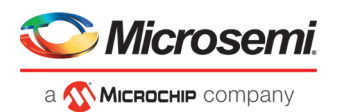

| Exit Codes (RTG4)                          | 29 |
|--------------------------------------------|----|
| Exit Codes (SmartFusion2 and IGLOO2)       | 33 |
| SmartDebug                                 | 40 |
| Electrical Parameters                      | 41 |
| DC Characteristics for FlashPro6           | 41 |
| DC Characteristics for FlashPro5/4/3/3X    | 42 |
| Electrical Specifications                  | 44 |
| FlashPro6                                  | 44 |
| FlashPro5                                  | 45 |
| FlashPro4                                  | 46 |
| FlashPro3                                  | 47 |
| JTAG Switching Characteristics             | 48 |
| FlashPro Express Reference                 | 50 |
| FlashPro Express Start Page                | 50 |
| FlashPro Express Project Menu              | 50 |
| FlashPro Express Edit Menu                 | 50 |
| FlashPro Express View Menu                 | 50 |
| FlashPro Express Tools Menu                | 51 |
| FlashPro Express Help Menu                 | 51 |
| FlashPro Express Log Window and Status Bar | 51 |
| Contacting Microsemi                       | 52 |
| Microsemi SoC Products Group Headquarters  | 52 |
| Contact Information                        | 52 |
| Regulatory and Compliance Information      | 52 |

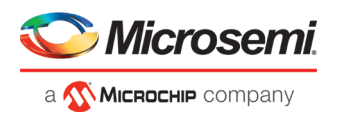

# **Introduction to FlashPro Express**

### About FlashPro Express

FlashPro Express is Microsemi's programming software tool designed from the ground up to address secured programming assurance in production programming house environments. FlashPro Express software supports PolarFire <sup>™</sup>, SmartFusion<sup>®</sup>2, IGLOO<sup>®</sup>2, and RTG4<sup>™</sup> in the Windows and Linux OS environments, using the FlashPro Programmer hardware.

You can install FlashPro Express two ways:

- Integrated with Libero FlashPro Express is installed automatically when Libero is installed. FlashPro Express is used by Libero to perform the programming tasks for PolarFire, SmartFusion2, IGLOO2, and RTG4, as part of the design flow.
- **Stand-Alone** FlashPro Express is also available as a standalone installation. This mode is primarily used for production programming or lab programming on machines in which a full version of Libero is not required.

See the Microsemi website for more information on FlashPro Express.

#### About FlashPro Programmer

The FlashPro series of hardware programmers saves you board space because a single JTAG chain can be used for all JTAG devices. In-system programming using the JTAG port adds the flexibility of field upgrades or postassembly production-line characterization. Production costs are significantly reduced as a result of elimination of expensive sockets on the board.

See programmer sections and the <u>Microsemi website for details on FlashPro3/X, FlashPro4, FlashPro5 and</u> <u>FlashPro6</u>.

Note: FlashPro 5 and FlashPro 6 support programming though the device SPI Slave port as well.

## Secure Job Programming

Job programming is the concept of using a single file to program a Microsemi device or chain of Microsemi devices using encrypted bitstreams.

The single job file contains all of the information necessary to setup FlashPro Express as well as the encrypted bitstream images for the devices in the job. Once a job file is created it can be handed off securely to production programming houses or contract engineering facilities to load the Microsemi images during manufacturing. Job projects can be exported from Libero and imported into stand-alone FlashPro Express providing a clean delineation between design flow and production programming.

## Migrating FlashPro Projects to FlashPro Express

Existing FlashPro projects (\*.pro) files are now called Job Project files in FlashPro Express. These Job Projects can be opened with FlashPro Express to take advantage of Linux programming support and the simplified tool targeted for operators in a production floor environment.

FlashPro projects that were created in single mode will not be supported with this tool. Microsemi recommends that you convert these projects to chain mode projects. To convert the project to a chain project, do the following steps:

- 1. Open the FlashPro project (\*.pro) in FlashPro.
- 2. Locate the loaded STAPL file by one of two methods:

The log will print "STAPL file '<stapl\_path>' has been loaded successfully." <stapl\_path> is the location of the STAPL file loaded.

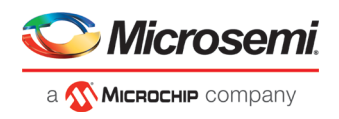

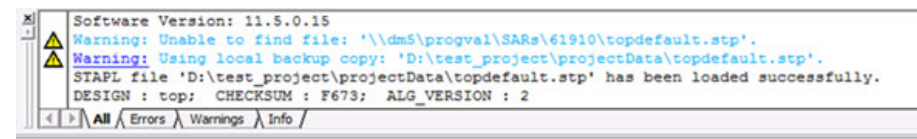

Within the Single Device Configuration Window there is a field STAPL\_FILE\_NAME, which displays the location of the STAPL file loaded.

| topdefault.stp  |                                  | ? Browse<br>Modify. |
|-----------------|----------------------------------|---------------------|
| DATE MODIFIED   | Wed Oct 29 15:20:25 2014         |                     |
| STAPL FILE NAME | D:\test project\projectData\topd | efault.st           |
| CREATOR         | FlashPro Version: v11.4          |                     |
| DEVICE          | M2S050T                          |                     |
| PACKAGE         | M2S050T-fg484                    |                     |
| DATE            | 2014/06/18                       |                     |
| STAPL_VERSION   | JESD71                           |                     |
| IDCODE          | 0F8021CF                         |                     |
| IDMASK          | OFFFFFF                          |                     |
| DESIGN          | top                              |                     |
| CHRCKSIM        | F673                             |                     |
|                 | I                                | •                   |
|                 |                                  |                     |
| Chain Parameter | Inspect                          | t Device            |

- 3. Switch the project to chain mode by one of the two methods:
  - a. Press the chain button from the toolbar.

#### -

- b. From the Tools menu, select Mode->Chain Programming.
- 4. Load the STAPL file in chain mode by adding a Microsemi device in the chain.
  - a. From the File menu, select Configuration->Add Microsemi Devices from Files.
  - b. Browse to the location of the STAPL file and click **Open**.
- 5. To save the project, from the File menu, select **Save Project**.
- 6. You may now open the project using FlashPro Express.

When moving FlashPro project (\*.pro) files to another machine, Microsemi recommends that you archive the entire project folder, copy it to the new machine, extract it locally, then load the job project within FlashPro Express. FlashPro Express will only open a job project if a programmer is connected to the machine, at least one Microsemi device has programmed enabled, and all enabled Microsemi devices have a bitstream file loaded.

#### Supported Families - FlashPro Express

The table below lists the device families and their derivatives that FlashPro Express can program directly through Libero or by exporting a FlashPro Express job:

| Device Family    | Family<br>Derivatives | Description                                      |
|------------------|-----------------------|--------------------------------------------------|
| <u>PolarFire</u> | N/A                   | Lowest power, cost optimized, mid-range solution |

Table 1 · Product Families and Derivatives Directly Supported by FlashPro Express

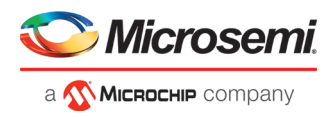

| Device Family | Family<br>Derivatives | Description                                                                                                    |
|---------------|-----------------------|----------------------------------------------------------------------------------------------------|
| SmartFusion2  | N/A                   | Address fundamental requirements for advanced security, high reliability and low power in critical industrial, military, aviation, communications and medical applications. |
| IGLOO2        | N/A                   | Low-power mixed-signal programmable solution                                                                                                    |
| RTG4          | N/A                   | Radiation-tolerant programmable solution                                                                                                    |

## Installing FlashPro Express Software and Hardware

See the Microsemi Website for more information about FlashPro Express.

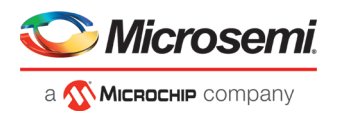

# **Getting Started**

### Starting FlashPro Express

Start FlashPro Express by running the program at [installation folder] > bin > FPExpress.

#### FlashPro Express Interface

The main FlashPro Express UI consists of a list of programmers and a chain table, as shown in the figure below. This view displays the programmers connected to the machine, and the devices within the JTAG chain specified in the job project file (PRO) file, as shown in the figure below.

**Note:** For SmartFusion2 and IGLOO2 devices, you have the option to select JTAG or SPI Slave in the Select Programming Interface dialog box. See the Select Programming Interface help topic in the online help for more information.

- Hover over the programmer Info icon to display more information about a programmer.
- Click the Name field to change a programmer name.
- Click the checkbox to enable or disable a programmer.
- Right-click a programmer to Ping, Self-Test, Scan, Check Chain or Remove it from the list.
- Additional information about a device and programming file, if loaded, can be viewed by hovering over the info icon of that device.
- Devices specified as disabled in the job project (\*.pro) file are shown disabled and their HighZ value is displayed in the column header.
- Device/Programmer States:
  - IDLE: The devices/programmers are idle and not executing any programming action.
  - DISABLED: Devices that are not enabled for programming
  - PASSED: The last programming operation passed
  - FAILED: The last programming operation failed

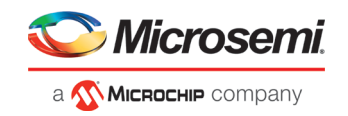

| efr                  | esh/Rescs                            | in Programmi                                     | Irs.                                                                                                    |               |                 |                          |                          |          |
|----------------------|--------------------------------------|--------------------------------------------------|----------------------------------------------------------------------------------------------------|---------------|-----------------|--------------------------|--------------------------|----------|
|                      |                                      |                                                  | Programmer                                                                                                    | 0<br>0 too    | А3Р250<br>ТDI Ф | 6 м250607<br>Ф тво тві Ф | 6 M25050T<br>Ф ТОО ТОІ Ф | 2        |
|                      | <b>0</b> 🗷                           | 87186                                            | IDU                                                                                                    |               | IDLE            | IDLE                     | EDLE                     | 1        |
|                      | 0                                    | 87140                                            | IDG                                                                                                    | <b>1</b>      | IDLE            | IDLE                     | IDLE                     |          |
|                      | <b>6</b> 🕅                           | 83998                                            | IDG                                                                                                    |               | IDLE            | IDLE                     | EDLE                     |          |
|                      | <b>6</b> 🗵                           | 06601                                            | in in the second second |               | IDLE            | IDLE                     | DLE                      | 11<br>11 |
|                      | <b>0</b> 🗵                           | 84074                                            | IDU                                                                                                    |               | IDLE            | IDLE                     | IDLE                     |          |
|                      | <b>0</b> 🗵                           | 84021                                            | IDU                                                                                                    |               | IDLE            | IDLE                     | IDLE                     | ii .     |
|                      | 6                                    | 06509                                            | IDU                                                                                                    |               | IDLE            | IDLE                     | EDLE                     | 1        |
|                      | 0                                    | 84093                                            | IDU                                                                                                    |               | IDLE            | IDLE                     | IDLE                     | 1        |
|                      | 1                                    | 87147                                            | IDU                                                                                                    |               | IDLE            | IDLE                     | IDLE                     | 8        |
| 0                    | 0                                    | 86215                                            | IDU                                                                                                    | . j           | IDLE            | 3301                     | IDLE                     | 8        |
| 204                  | <sub>gram</sub>                      | UN                                               |                                                                                                    |               |                 |                          | IDLE                     |          |
| _                    |                                      | -                                                |                                                                                                    |               |                 |                          |                          |          |
| 0 CT                 | lessages                             | 87140' :                                         | Warnings      Info     FlashPro4                                                                                                    |               |                 |                          |                          |          |
| odi<br>odi           | tanner<br>tanner<br>tanner<br>tanner | 83998' :<br>86681' :<br>84074' :<br>84021' :     | FlashPro4<br>FlashPro4<br>FlashPro4<br>FlashPro4<br>FlashPro4                                                                                                    |               |                 |                          |                          |          |
| ) di<br>o di<br>o di | comer<br>comer<br>comer<br>comer     | '84093' :<br>'87147' :<br>'86215' :<br>'86746' : | FlashPro4<br>FlashPro4<br>FlashPro4<br>FlashPro4                                                                                                    | fatticas pro! |                 |                          |                          |          |

Figure 1 · FlashPro Express Programmers and Chain Table (JTAG example)

**Note:** If you are using a FlashPro5 programmer and you select the SPI Slave programming interface in SmartFusion2 or IGLOO2, you will see information similar to the following:

| FlashPro Express E:\sd1_spi_slave\sd1_spi_slave.pro                                                                                           | SPI Slave Programming Interface                                                                                                    |            |          |
|----------------------------------------------------------------------------------------------------|----------------------------------------------------------------------------------------------------|------------|----------|
| Project Edit View Programmer Help                                                                                                    |                                                                                                    |            |          |
| Refresh/Rescan Programmers                                                                                                    |                                                                                                    |            |          |
| Programmer                                                                                                    | M2S150TS         Image: Control of the solution of the solution of the soluti |            |          |
| 1 😯 🗹 🛛 🛛 🕅 🛛 🕅 🛛 🗤                                                                                                    | IDLE                                                                                                    |            |          |
|                                                                                                    |                                                                                                    |            |          |
|                                                                                                    |                                                                                                    |            |          |
|                                                                                                    |                                                                                                    |            |          |
| PROGRAM                                                                                                    |                                                                                                    |            |          |
| RUN                                                                                                    |                                                                                                    | IDLE       |          |
|                                                                                                    |                                                                                                    |            |          |
| Log                                                                                                    |                                                                                                    |            | ₽×       |
| 🔳 Messages 😵 Errors 🗼 Warnings 🌒 Info                                                                                                    |                                                                                                    |            |          |
| PPD file 'E:\sd1_spi_slave\sd1_spi_slave<br>DESIGN : sd1; CHECKSUM : 7E87; PDB_VER<br>creating folder: E:\sd1_spi_slave\projec                | .ppd' has been loaded suc<br>SION : 1.0<br>tData                                                                                                    | cessfully. | <u> </u> |
| SOTTWARE VERSION: 12.500.0.14<br>PPD file 'E:\sd1_spi_slave\sd1_spi_slave<br>DESIGN : sd1; CHECKSUM : 7E87; PDB_VER<br>Driver : 3.0.0 build 1 | .ppd' has been loaded suc<br>SION : 1.0                                                                                                    | cessfully. |          |
| programmer '84093' : FlashPro4                                                                                                    |                                                                                                    |            |          |
| Created FlashFro Express Job Froject.                                                                                                    |                                                                                                    |            | •        |
|                                                                                                    |                                                                                                    |            |          |

Figure 2 · FlashPro Express Programmers and Chain Table (SPI Slave example)

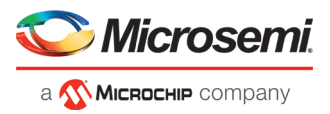

Note: RTG4 and PolarFire devices do not support SPI Slave programming.

## Creating a Job Project from a FlashPro Express Job

Once you are ready to hand off your design for production you can create a job project. To do so:

1. In Libero run **Export FlashPro Express Job** to create a container that will be used to transfer programming configuration information, including programming files, to the production programming tool FlashPro Express.

| Pesign settings         Programming options set with the Configure Programming Options tool:         Design version - 0         Back Level version - 0         Security options set with the Configure Security tool:         Encrypt bitstream with default key. No user keys or security settings are enabled.         IdashPro Express Job file         Configured device chain with bitstream files and programmer settings will be included in the programming job.         Name:       top         Location:       D:\Designs_Proj\v12_2\ex1\designer\top\export         Stating files:                                                                                                    |                                                                                                    |                                                                                                    |                                               |  |
|----------------------------------------------------------------------------------------------------|----------------------------------------------------------------------------------------------------|----------------------------------------------------------------------------------------------------|-----------------------------------------------|--|
| Programming options set with the Configure Programming Options tool:   Design version - 0   Back Level version - 0   Security options set with the Configure Security tool:   Encrypt bitstream with default key. No user keys or security settings are enabled.   Hack Pro Express Job file   Configured device chain with bitstream files and programmer settings will be included in the programming job.   Name:   top   Location:   D: Design_Proj \v12_2 designer \top \export   Program (JTAG programming interface):   Image:   Image:   Program   Ortification   Program file format:   PPD (*.ppd)   Image:   Image:                                                                                                    | Design settings                                                                                                    |                                                                                                    |                                               |  |
| Design version - 0       Back Level version - 0         Security options set with the Configure Security tool:       Encrypt bitstream with default key. No user keys or security settings are enabled.         HashPro Express Job file                                                                                                    | Programming options set with the Configure F                                                                                                    | Programming Options tool:                                                                                                    |                                               |  |
| Security options set with the Configure Security tool:<br>Encrypt bitstream with default key. No user keys or security settings are enabled.<br>HashPro Express Job file<br>Configured device chain with bitstream files and programmer settings will be included in the programming job.<br>Name: top Location: D:\Designs_Proj\v12_2\ex1\designer\top\export<br>Existing files:<br>This folder is empty.<br>Program (JTAG programming interface):                                                                                                    | Design version - 0 Back Level version -                                                                                                    | 0                                                                                                    |                                               |  |
| Encrypt bitstream with default key. No user keys or security settings are enabled.                                                                                                    | Security options set with the Configure Secur                                                                                                    | ity tool:                                                                                                    |                                               |  |
| HashPro Express Job file   Configured device chain with bitstream files and programmer settings will be included in the programming job.   Name: top   Location: D:\Designs_Proj\v12_2\ex1\designer\top\export   Existing files:   This folder is empty.   Program (JTAG programming interface):   ✓ Design   ✓ SPI Flash   Design bitstream file format:   PPD (*.ppd)   ✓ Fabric/sNV/M   ✓ File to program at trusted facility   Projorant data; device can be immediately reprogrammed by user)   ✓ Like New (Erases all user data; device can be immediately reprogrammed by user)   ✓ Unrecoverable (Erases all data and destroys reprogrammability; device must be scrapped)                                                                                                    | Encrypt bitstream with default key. No us                                                                                                    | er keys or security setting                                                                                                    | s are enabled.                                |  |
| Configured device chain with bitstream files and programmer settings will be included in the programming job.   Name: top   Location: D: \Designs_Proj\v12_2\ex1\designer\top\export   This folder is empty.   This folder is empty.      Program (JTAG programming interface):    Image: Image: Design   Image: Image: Design   <                                                                                                    | lashPro Express Job file                                                                                                    |                                                                                                    |                                               |  |
| Name: top   Location: D:\Designs_Proj\v12_2\ex1\designer\top\export   Existing files:  This folder is empty.  Program (JTAG programming interface):  Program (JTAG programming interface):  Pro Design SPI Flash  SPI Flash  SPI Flash  Fabric/sNVM File to program at trusted facility File to program at trusted facility File to progra                                                                                                    | Configured device chain with bitstream files a                                                                                                    | nd programmer settings wil                                                                                                    | ll be included in the programming job.        |  |
| Existing files:<br>This folder is empty.<br>Program (JTAG programming interface):<br>Program (JTAG programming interface):<br>Posign<br>SPI Flash<br>Design bitstream file format: PPD (*.ppd)<br>Design bitstream file format: PPD (*.ppd)<br>Projection attice<br>Projection attice<br>Projection atti | Name: top                                                                                                    | Location:                                                                                                    | D:\Designs_Proj\v12_2\ex1\designer\top\export |  |
| This folder is empty.                                                                                                    | Existing files:                                                                                                    |                                                                                                    |                                               |  |
| Program (JTAG programming interface):                                                                                                    | This folder is empty.                                                                                                    |                                                                                                    |                                               |  |
| Program (JTAG programming interface):   Image: Design   Image: Design bitstream file format:   PPD (*.ppd)   Image: Design bitstream file format:   PPD (*.ppd)   Image: Design bitstream file type:   Image: Design bitstream file type:   Design bitstream file type: Design bitstream file type: Design                                                                                                    | mis folder is empty.                                                                                                    |                                                                                                    |                                               |  |
| rogram (JTAG programming interface):                                                                                                    |                                                                                                    |                                                                                                    |                                               |  |
| rogram (JTAG programming interface):   Image: Design   Image: Design bitstream file format:   Image: PPD (*.ppd)   Image: Design bitstream file format:   Image: PPD (*.ppd)   Image: Design bitstream file format:   Image: PPD (*.ppd)   Image: Design bitstream file format:   Image: PPD (*.ppd)   Image: Design bitstream file format:   Image: PPD (*.ppd)   Image: Design bitstream file format:   Image: PPD (*.ppd)   Image: Design bitstream file format:   Image: PPD (*.ppd)   Image: Design bitstream file format:   Image: PPD (*.ppd)   Image: Design bitstream file format:   Image: PPD (*.ppd)   Image: Design bitstream file format:   Image: PPD (*.ppd)   Image: Design bitstream file format:   Image: PPD (*.ppd)   Image: Design bitstream file format:   Image: Design bitstream file format:   Image: Design bitstream file form                                                                                                    |                                                                                                    |                                                                                                    |                                               |  |
| rogram (JTAG programming interface):                                                                                                    |                                                                                                    |                                                                                                    |                                               |  |
| rogram (JTAG programming interface):         Image: Design         Image: Design bitstream file format:         PPD (*.ppd)         Image: Design bitstream file format:         PPD (*.ppd)         Image: Design bitstream file format:         PPD (*.ppd)         Image: Design bitstream file format:         PPD (*.ppd)         Image: Design bitstream file format:         PPD (*.ppd)         Image: Design bitstream file format:         PPD (*.ppd)         Image: Design bitstream file format:         PPD (*.ppd)         Image: Design bitstream file format:         PPD (*.ppd)         Image: Design bitstream file format:         PPD (*.ppd)         Image: Design bitstream file format:         PPD (*.ppd)         Image: Design bitstream file format:         PPD (*.ppd)         Image: Design bitstream file format:         PPD (*.ppd)         Image: Design bitstream file format:         PPD (*.ppd)         Image: Design bitstream file format:         PPD (*.ppd)         Image: Design bitstream file format:         Image: Design bitstream file format:         Image: Design bitstream file format:         Image: Design bitstream file format:                                                                                                    |                                                                                                    |                                                                                                    |                                               |  |
| rogram (JTAG programming interface):                                                                                                    |                                                                                                    |                                                                                                    |                                               |  |
| Design SPI Flash () esign bitstream file format: PPD (*,ppd) () esign bitstream file type: Fabric/sNVM File to program at trusted facility () eroization actions: Like New (Erases all user data; device can be immediately reprogrammed by user) Unrecoverable (Erases all data and destroys reprogrammability; device must be scrapped)                                                                                                    | rogram (ITAC programming interface)                                                                                                    |                                                                                                    |                                               |  |
| Pesign SPI Flash i esign bitstream file format: PPD (*.ppd)  i esign bitstream file type: File to program at trusted facility  File to program at trusted facility  I I I Like New (Erases all user data; device can be immediately reprogrammed by user) I Unrecoverable (Erases all data and destroys reprogrammability; device must be scrapped)                                                                                                    |                                                                                                    |                                                                                                    |                                               |  |
| esign bitstream file format: PPD (*,ppd)  file to program at trusted facility eroization actions: Like New (Erases all user data; device can be immediately reprogrammed by user) Unrecoverable (Erases all data and destroys reprogrammability; device must be scrapped)                                                                                                    | rogram (51A6 programming interface):                                                                                                    |                                                                                                    |                                               |  |
| SPI Flash       Image: Constraint of the series of the series of the serie                                                                                                    | Desian                                                                                                    |                                                                                                    |                                               |  |
| Design bitstream file format:       PPD (*.ppd)       Image: Comparison of the program file type:         Image: Comparison of the program at trusted facility       Image: Comparison of the program at trusted facility         Image: Comparison of the program at trusted facility       Image: Comparison of the program at trusted facility         Image: Comparison of the program at trusted facility       Image: Comparison of the program at trusted facility         Image: Comparison of the program at trusted facility       Image: Comparison of the program at trusted facility         Image: Comparison of the program at trusted facility       Image: Comparison of the program at trusted facility         Image: Comparison of the program at trusted facility       Image: Comparison of the program at trusted facility         Image: Comparison of the program at trusted facility       Image: Comparison of the program at trusted facility         Image: Comparison of the program at trusted facility       Image: Comparison of the program at trusted facility         Image: Comparison of the program at trusted facility       Image: Comparison of the program at trusted facility         Image: Comparison of the program at trusted facility       Image: Comparison of the program at trusted facility         Image: Comparison of the program at trusted facility       Image: Comparison of the program at trusted facility         Image: Comparison of the program at trusted facility       Image: Comparison of the program at trusted facility         Image                                                                                                    | Design                                                                                                    |                                                                                                    |                                               |  |
| Design bitstream file format: PPD (*.ppd)                                                                                                    | P Design     SPT Elash                                                                                                    |                                                                                                    |                                               |  |
| Design bitstream file format:       IPPD (*.ppd)       ▼         Design bitstream file type:       Fabric/sNVM         File to program at trusted facility       ▼         Periozation actions:       ✓         Like New (Erases all user data; device can be immediately reprogrammed by user)       ✓         Unrecoverable (Erases all data and destroys reprogrammability; device must be scrapped)                                                                                                    | Design     SPI Flash                                                                                                    |                                                                                                    |                                               |  |
| Design bitstream file type:<br>Fabric/sNVM File to program at trusted facility File to program at trusted facility Ceroization actions: Like New (Erases all user data; device can be immediately reprogrammed by user) Unrecoverable (Erases all data and destroys reprogrammability; device must be scrapped)                                                                                                    | Spi Flash                                                                                                    |                                                                                                    |                                               |  |
| Design bitstream file type:         File to program at trusted facility         File to program at trusted facility         Image: Second second second                                                                                                    | SPI Flash  SPI Flash  SPI Flash  Design bitstream file format:  PPD (*.ppd)                                                                                                    | <b>•</b> 0                                                                                                    |                                               |  |
| File to program at trusted facility       File to program at trusted facility         Peroization actions:         Like New (Erases all user data; device can be immediately reprogrammed by user)         Unrecoverable (Erases all data and destroys reprogrammability; device must be scrapped)                                                                                                    | Design     SPI Flash     Operation file format:     PPD (*.ppd)                                                                                                    | <b>.</b> 0                                                                                                    |                                               |  |
| File to program at trusted facility       Image: Comparison of the second second                                                                                                    | Design bitstream file format: PPD (*.ppd)                                                                                                    | <b>- 0</b>                                                                                                    |                                               |  |
| Ceroization actions:<br>Like New (Erases all user data; device can be immediately reprogrammed by user)<br>Unrecoverable (Erases all data and destroys reprogrammability; device must be scrapped)                                                                                                    | Design bitstream file type:                                                                                                    | ▼ <b>1</b><br>Fabric/sNVM                                                                                                    |                                               |  |
| Reroization actions:<br>Like New (Erases all user data; device can be immediately reprogrammed by user)<br>Unrecoverable (Erases all data and destroys reprogrammability; device must be scrapped)                                                                                                    | Pesign Pesign Pesign Pesign bitstream file format: PPD (*.ppd) Pesign bitstream file type: File to program at trusted facility                                                                                                    | Fabric/sNVM                                                                                                    |                                               |  |
| Like New (Erases all user data; device can be immediately reprogrammed by user)     Unrecoverable (Erases all data and destroys reprogrammability; device must be scrapped)                                                                                                    | Pesign Pesign Pesign Pesign bitstream file format: PPD (*.ppd) Pesign bitstream file type: File to program at trusted facility                                                                                                    | Fabric/sNVM                                                                                                    |                                               |  |
| Like New (Erases all user data; device can be immediately reprogrammed by user)     Unrecoverable (Erases all data and destroys reprogrammability; device must be scrapped)                                                                                                    | Populari (2) AS programming interface):  Design Distream file format: PPD (*.ppd) Design bitstream file type:  File to program at trusted facility eroization actions:                                                                                                    | Fabric/sNVM                                                                                                    |                                               |  |
| 🗌 Unrecoverable (Erases all data and destroys reprogrammability; device must be scrapped)                                                                                                    | Design bitstream file format: PPD (*.ppd) Design bitstream file type: File to program at trusted facility Provization actions:                                                                                                    | ▼ <b>i</b><br>Fabric/sNVM                                                                                                    |                                               |  |
| L Unrecoverable (Erases all data and destroys reprogrammability; device must be scrapped)                                                                                                    | Pesign Pesign Pesign Pesign bitstream file format: PPD (*.ppd) Pesign bitstream file type: File to program at trusted facility Peroization actions: Like New (Erases all user data; device)                                                                                                    | Tabric/sNVM                                                                                                    | ammed by user)                                |  |
|                                                                                                    | Design bitstream file format: PPD (*.ppd) Design bitstream file type:  File to program at trusted facility  Peroization actions: Like New (Erases all user data; device of                                                                                                    | Fabric/sNVM     I                                                                                                    | ammed by user)                                |  |
|                                                                                                    | Program (FrAG programming interface):  Design bitstream file format:  PPD (*.ppd)  Design bitstream file type:  File to program at trusted facility  reoization actions:  Like New (Erases all user data; device of  Unrecoverable (Erases all data and design)                                                                                                    |                                                                                                    | ammed by user)<br>levice must be scrapped)    |  |
|                                                                                                    | Program (FrAG programming interface):  Design Distream file format: PPD (*.ppd) Design bitstream file type:  File to program at trusted facility Proization actions: Like New (Erases all user data; device of Unrecoverable (Erases all data and deservable)                                                                                                    | Tabric/sNVM     Fabric/sNVM     For the second second | ammed by user)<br>levice must be scrapped)    |  |
|                                                                                                    | Design bitstream file format: PPD (*.ppd) Design bitstream file type: File to program at trusted facility Peroization actions: Like New (Erases all user data; device of Unrecoverable (Erases all data and design bitstream)                                                                                                    | Tebric/sNVM     Fabric/sNVM     Fabric/sNVM     Formation of the second second se | ammed by user)<br>levice must be scrapped)    |  |
|                                                                                                    | Pesign  SPI Flash  SPI Flash  SPI Flash  Pesign bitstream file format:  PPD (*,ppd)  Pesign bitstream file type:  File to program at trusted facility  Peroization actions:  Like New (Erases all user data; device of  Unrecoverable (Erases all data and desemble)                                                                                                    | Fabric/sNVM     Fabric/sNVM     Fabric/snvvm     stroys reprogrammability; d                                                                                                    | ammed by user)<br>levice must be scrapped)    |  |
|                                                                                                    | Design bitstream file format: PPD (*.ppd) Design bitstream file type: File to program at trusted facility Peroization actions: Like New (Erases all user data; device of Unrecoverable (Erases all data and desemble)                                                                                                    | Tebric/sNVM     Fabric/sNVM     Formula and the immediately reprogrammability; d                                                                                                    | ammed by user)<br>levice must be scrapped)    |  |
|                                                                                                    | Program (FrAg programming interface):         P Design         SPI Flash         Design bitstream file format:         PPD (*.ppd)         Design bitstream file type:         File to program at trusted facility         Zeroization actions:         Like New (Erases all user data; device of Unrecoverable (Erases all data and desting)                                                    | Tabric/sNVM     Fabric/sNVM     Formula and the second second secon | ammed by user)<br>levice must be scrapped)    |  |
|                                                                                                    | Image: Several programming interface):         Image: Several programming interface):         Image: Several program interface):         Sesign bitstream file format:         Design bitstream file type:         Image: File to program at trusted facility         Zeroization actions:         Like New (Erases all user data; device in         Unrecoverable (Erases all data and desting) | Tabric/sNVM     Fabric/sNVM     F                                                                                                    | ammed by user)<br>levice must be scrapped)    |  |
| Help                                                                                                    | Program (or No programming interface):         P Design         SPI Flash         Design bitstream file format:         PPD (*.ppd)         Design bitstream file type:         File to program at trusted facility         Zeroization actions:         Like New (Erases all user data; device of         Unrecoverable (Erases all data and dest                                               | T     T     T     T     T     T     T     T     T     T     T     T     T                                                                                                    | ammed by user)<br>levice must be scrapped)    |  |

#### Figure 3 · Export FlashPro Express Job

2. In FlashPro Express, from the **Project** menu choose **New Job Project From FlashPro Express Job**. You will be prompted to specify the Programming Job File location that you just exported from Libero and the location of where to store the FlashPro Express Job Project. The Job Project name automatically uses the programming job name and cannot be changed. Click **OK** and a new Job Project will be created and opened for production programming.

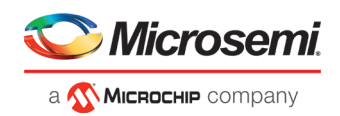

| <u>P</u> | New Job Project from FlashPro Express Job                             |              |
|----------|-----------------------------------------------------------------------|--------------|
| Programi | ming job file:                                                        |              |
| /sof     | ft/sqatest9/southard/proj_v11_8/s_4/designer/sort_4/export/sort_4.job | Browse       |
| lashPro  | Express job project name:                                             |              |
| sort     | t_4                                                                   |              |
| lashPro  | Express job project location:                                         |              |
| /sof     | ft/sqatest9/southard/proj_v11_8/s_4/fpx                               | Browse       |
|          |                                                                       |              |
|          |                                                                       |              |
|          |                                                                       |              |
| Liele    |                                                                       |              |
| нер      | S Cancel                                                              | ₩ <u>O</u> K |

Figure 4 · New Job Project from FlashPro Express Job Dialog Box

### Load a Job Project

To get started in FlashPro Express you must load a job project (\*.pro file). To do so, from the **Project** menu choose **Open Job Project**. A job project will open if:

- At least 1 programmer is connected
- At least 1 Microsemi device is enabled for programming
- Any enabled Microsemi device for programming must have a bitstream file loaded

#### To open a project:

- 1. From the Project menu, choose Open Job Project. The Open Project dialog box appears.
- 2. Find your project file or type in your project file name in the File name field.
- 3. Click Open.

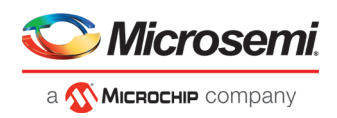

| 😰 FlashPro Express                    |     |
|---------------------------------------|-----|
| Project Edit View Programmer Help     |     |
|                                       |     |
| Job Projects                          |     |
| Trate :                               |     |
| Open                                  |     |
| Recent Projects                       |     |
|                                       |     |
|                                       |     |
|                                       |     |
|                                       |     |
|                                       |     |
|                                       |     |
|                                       |     |
|                                       |     |
|                                       |     |
|                                       |     |
|                                       |     |
|                                       |     |
|                                       |     |
|                                       |     |
|                                       |     |
|                                       |     |
|                                       |     |
|                                       |     |
|                                       |     |
|                                       |     |
|                                       |     |
| Log                                   | ē × |
| 🔳 Messages 😵 Errors 🔺 Warnings 🚯 Info |     |
|                                       |     |
|                                       |     |
|                                       |     |
|                                       |     |
|                                       |     |
|                                       |     |
|                                       |     |
|                                       |     |
|                                       |     |
|                                       |     |
|                                       | 28  |

Figure 5 · FlashPro Express Launch Screen

## Saving a Job Project

Click the Save button on the toolbar, or from the Project menu choose Save Job Project to save your project.

## **Programming Tutorials**

#### Parallel Programming with FlashPro5/4/3/3X

Parallel programming enables you to program multiple Microsemi devices in parallel with multiple programmers. In parallel programming, all targeted devices are programmed with the same programming file (STAPL). The targeted device or chain configuration that is connected to each programmer must be identical.

The FlashPro Express software together with the FlashPro5/4/3/3X programmers supports parallel programming via a USB port. You can connect up to sixteen FlashPro5/4/3/3X's to a PC via a USB v1.1 or a USB v2.0 port. FlashPro5/4/3/3X requires a self-powered hub.

Connecting FlashPro5/4/3/3X (a USB v2.0 enabled programmer) to USB v1.1 port increases device programming time due to a slow data transfer rate on the USB v1.1 port in comparison to a USB v2.0 port.

The following figure illustrates how you can connect a FlashPro5/4/3/3X programmer for parallel programming.

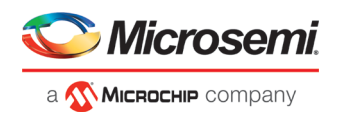

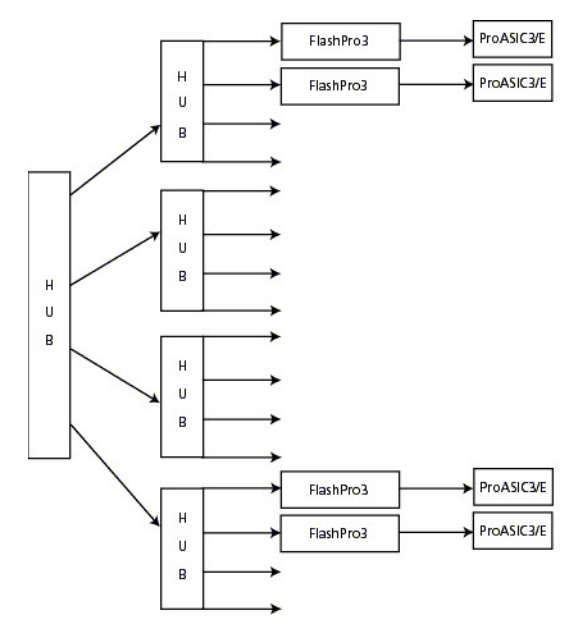

Figure 6 · Connecting a FlashPro5/4/3/3X Programmer

An independent thread processes the STAPL file during parallel programming. In an Microsemi test, parallel programming is approximately five times faster than programming 16 devices sequentially.

Note: Microsemi has tested Belkin PCI-USB cards and hubs. We have found that parallel programming works best with the vendor's latest driver installed and with the matching hubs.

#### **Chain Programming Tutorial**

This tutorial demonstrates how to use FlashPro Express to program a multi-device, multi-programmer chain. This tutorial uses the production programming flow that exports a programming job from Libero SoC, which includes chain configuration, programmer settings, and bitstream files for programming, and creates a job project from a programming job.

The figure below shows the chain used in this tutorial. M2S050T is device 1 and A3P250 is device 3. Device 1 is the first device to be programmed in the chain and device 2 is the last; device 3 is disabled and will not be programmed.

| Project | hPro Express C:\lij\FPex<br>Edit View Programme |            |                           |                                                                |          |
|---------|-------------------------------------------------|------------|---------------------------|----------------------------------------------------------------|----------|
| Ref     | resh/Rescan Programmers                         |            |                           |                                                                |          |
|         |                                                 | Programmer | () M25050T<br>Ф тро трі Ф | <ul> <li>A3PE1500</li> <li>         ↑ TDO TDI      </li> </ul> | A3P250   |
| 1       | <b>i</b> 🛛 09592                                | IDLE       | IDLE                      | IDLE                                                           | DISABLED |
| 2       | 87272                                           | IDLE       | IDLE                      | IDLE                                                           | DISABLED |

Figure 7 · Chain Programming Devices

#### To program a chain:

- 1. From the Project menu, choose New Job Project from FlashPro Express Job.
- 2. Click **Browse** to load a Programming Job File, and specify your **FlashPro Express job project location**. Click **OK** to continue, as shown in the figure below.

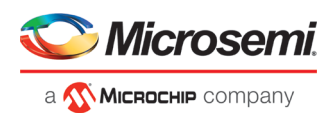

| /soft/sqatest    | )/southard/proj_v  | /11_8/s_4/designer/sort_4/ | export/sort_4.job | Browse |
|------------------|--------------------|----------------------------|-------------------|--------|
| ashPro Express j | ob project name:   |                            |                   |        |
| sort_4           |                    |                            |                   |        |
| ashPro Express j | ob project locatio | on:                        |                   |        |
| /soft/sqatest    | 9/southard/proj_v  | /11_8/s_4/fpx              |                   | Browse |
| /soft/sqatest    | 9/southard/proj_v  | /11_8/s_4/fpx              |                   | Brows  |
|                  |                    |                            |                   |        |
|                  |                    |                            |                   |        |

Figure 8 · New Job Project from FlashPro Express Job

FlashPro Express displays your Job Project and programmers, as shown in the figure below. The Device/Programmer states are:

- IDLE: The devices/programmers are idle and not executing any programming action
- DISABLED: Devices that are not enabled for programming
- PASSED: The last programming operation passed
- FAILED: The last programming operation failed

| Refre                           | esh/Resca                                                                                       | n Programm                                                                                                    | ers.                                                                                                    |                   |                |                                                 |                  |        |                  |  |
|---------------------------------|-------------------------------------------------------------------------------------------------|----------------------------------------------------------------------------------------------------|----------------------------------------------------------------------------------------------------|-------------------|----------------|-------------------------------------------------|------------------|--------|------------------|--|
|                                 |                                                                                                 |                                                                                                    | Programmer                                                                                                    | <b>О</b><br>Ф ТВО | А3Р250<br>ты Ф | <ul> <li>         0         700     </li> </ul> | M25060T<br>TDI 🗘 | от тоо | M25050T<br>TDI Ф |  |
|                                 | 0                                                                                               | 87186                                                                                                    | IDLE                                                                                                    |                   | IDLE           |                                                 | IDLE             |        | IDLE             |  |
|                                 | 0                                                                                               | 87140                                                                                                    | IDLE                                                                                                    |                   | IDLE           |                                                 | IDLE             |        | IDLE             |  |
|                                 | 6                                                                                               | 83998                                                                                                    | IDLE                                                                                                    |                   | IDLE           |                                                 | IDLE             |        | IDLE             |  |
| 1210                            | <b>6</b> 🗵                                                                                      | 06601                                                                                                    | IDLE                                                                                                    |                   | IDLE           | 6                                               | IDLE             |        | IDLE             |  |
| í.                              | <b>0</b> 🗵                                                                                      | 84074                                                                                                    | IDLE                                                                                                    |                   | IDLE           | i.                                              | IDLE             |        | IDLE             |  |
|                                 | <b>0</b> 🗵                                                                                      | 84021                                                                                                    | IDLE                                                                                                    |                   | IDLE           |                                                 | IDLE             |        | IDLE             |  |
|                                 | <b>0</b> 🗷                                                                                      | 06509                                                                                                    | IDLE                                                                                                    |                   | IDLE           |                                                 | IDLE             |        | IDLE             |  |
|                                 | 0 🛛                                                                                             | 84093                                                                                                    | IDLE                                                                                                    |                   | IDLE           |                                                 | IDLE             |        | IDLE             |  |
| 6                               | 0                                                                                               | 87147                                                                                                    | IIVE                                                                                                    |                   | IDLE           |                                                 | IDLE             |        | IDLE             |  |
| 0                               | 0                                                                                               | 06215                                                                                                    | IDUE                                                                                                    |                   | IDLE           |                                                 | 1012             |        | IDLE             |  |
| ROG                             | RAM<br>R                                                                                        | UN                                                                                                    |                                                                                                    |                   |                |                                                 |                  | IDLE   |                  |  |
| M                               | essages                                                                                         | 😢 Errors                                                                                                    | 🗼 Warnings 🛛 Info                                                                                                    |                   |                |                                                 |                  |        |                  |  |
| ogr<br>ogr<br>ogr<br>ogr<br>ogr | anner<br>anner<br>anner<br>anner<br>anner<br>anner<br>anner<br>anner<br>anner<br>anner<br>anner | 87140':<br>83998':<br>84074':<br>84074':<br>84021':<br>84093':<br>87147':<br>86746':<br>86746':<br>86746':<br>86746':<br>86746':<br>86746':<br>86746':<br>86746':<br>86746':<br>86746':<br>86746':<br>86746':<br>86746':<br>86746':<br>86746':<br>86746':<br>86746':<br>86746':<br>86746':<br>86746':<br>86746':<br>87140':<br>87140':<br>871 | FlashFro4<br>FlashFro4<br>FlashFro4<br>FlashFro4<br>FlashFro4<br>FlashFro4<br>FlashFro4<br>FlashFro4<br>FlashFro4<br>FlashFro4<br>FlashFro4<br>FlashFro4 | 2501              |                |                                                 |                  |        |                  |  |

Figure 9 · FlashPro Express with Loaded Job Project (JTAG example)

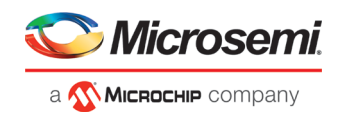

| FlashPro Express E:\sd1_spi_slave\sd1_spi_slave.pro -<br>Project Edit View Programmer Help                                                     | SPI Slave Programming Interface                                                                                                    |          |  |  |  |  |  |  |  |
|----------------------------------------------------------------------------------------------------|----------------------------------------------------------------------------------------------------|----------|--|--|--|--|--|--|--|
| Refresh/Rescan Programmers                                                                                                    |                                                                                                    |          |  |  |  |  |  |  |  |
| Programmer                                                                                                    | ● M25150TS                                                                                                    |          |  |  |  |  |  |  |  |
| 1 84093 IDLE                                                                                                    | IDLE                                                                                                    |          |  |  |  |  |  |  |  |
|                                                                                                    |                                                                                                    |          |  |  |  |  |  |  |  |
|                                                                                                    |                                                                                                    |          |  |  |  |  |  |  |  |
|                                                                                                    |                                                                                                    |          |  |  |  |  |  |  |  |
| PROGRAM                                                                                                    | IDLE                                                                                                    |          |  |  |  |  |  |  |  |
| RUN                                                                                                    | IDLL                                                                                                    |          |  |  |  |  |  |  |  |
| Log                                                                                                    |                                                                                                    | ā ×      |  |  |  |  |  |  |  |
| 🗐 Messages 🔞 Errors 🗼 Warnings 🏮 Info                                                                                                    |                                                                                                    |          |  |  |  |  |  |  |  |
| PPD file 'E:\sd1_spi_slave\sd1_spi_slave<br>DESIGN : sd1; CHECKSUM : 7E87; PDE_VER<br>creating folder: E:\sd1_spi_slave\project                | ppd' has been loaded successfully.<br>STON : 1.0<br>Data                                                                                                    | <u> </u> |  |  |  |  |  |  |  |
| Software Version: 12.500.0.14<br>PPD file 'E:\sd1_spi_slave\sd1_spi_slave<br>DESIGN : sd1; CHECKSUM : 7E87; PDB_VER:<br>Driver : 3.0.0 build 1 | Software Version: 12.500.0.14<br>PPD file 'E:\sd1_spi_slave\sd1_spi_slave.ppd' has been loaded successfully.<br>DESIGN : sd1; CHECKSUM : 7E87; PDB_VERSION : 1.0 |          |  |  |  |  |  |  |  |
| programmer '84093' : FlashPro4                                                                                                    |                                                                                                    |          |  |  |  |  |  |  |  |
| Created FlashPro Express Job Project.                                                                                                    |                                                                                                    | <b>•</b> |  |  |  |  |  |  |  |
|                                                                                                    |                                                                                                    | li       |  |  |  |  |  |  |  |

Figure 10 · FlashPro Express with Loaded Job Project (SPI Slave example - SmartFusion2/IGLOO2 only)

See the Export Programming Job topic for information on how to generate a Programming Job file.

- Click the Refresh/Rescan button if your programmer is not listed. Hover your mouse over the Info icon to view device info. If a device is Disabled for programming the HighZ status appears in the GUI, as shown in the figure above.
- 4. Set the Programming Action in the dropdown menu to **PROGRAM**, as shown in the figure below.

| PROGRAM                | •    |
|------------------------|------|
| DEVICE_INFO            |      |
| ENC_DATA_AUTHENTICATIO | DN . |
| ERASE                  |      |
| PROGRAM                |      |
| READ_IDCODE            |      |
| VERIFY                 |      |

Figure 11 · Programming Action Set to PROGRAM

- 5. Click **RUN**. Detailed individual programmer and device status information appears in the Programmer List. Your programmer status (PASSED or FAILED) appears in the Programmer Status Bar, as shown in the figure below.
  - Hover over the Programmer Status Bar to display information on the programmers.
  - Hover over the FAILED status to list all programmers that failed programming.
  - Hover over the PASSED status to list all the programmers that programmed successfully.

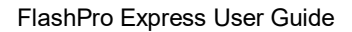

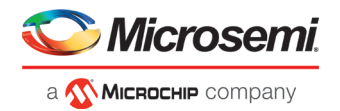

|       | Programmer                   | M2S050T                         |                                          |                                                                                |
|-------|------------------------------|---------------------------------|------------------------------------------|--------------------------------------------------------------------------------|
|       |                              |                                 | <ul> <li>A3PE1500</li> <li></li></ul>    | <ul> <li>A3P250</li> <li>         ↓ TD0 HighZ Off TDI &lt;&gt;p&gt;</li> </ul> |
| 05162 | RUN PASSED                   | PASSED                          | PASSED                                   | DISABLED                                                                       |
| 09592 | SCAN CHAIN FAILED            | 0%                              | 0%                                       | DISABLED                                                                       |
| INFO  |                              |                                 |                                          |                                                                                |
| RUN   | 1 PROGRAMME                  | r(s) passed                     | 1 PROGRAM                                | MER(S) FAILED                                                                  |
| RUN   | 1 PROGRAMME Warnings () Info | R(S) PASSED                     | 1 PROGRAM                                | IMER(S) FAILED                                                                 |
|       | <ul><li>✓ 09592</li></ul>    | ✓     09592   SEAN CHAIN FAILED | ✓     09592     SCAN CHAIN FAILED     0% | ✓         09592         SCAN CHAIN FAILED         0%         0%                |

Figure 12 · Chain Programming Complete

View the Log for Messages, Errors, Warnings and Info generated during programming.

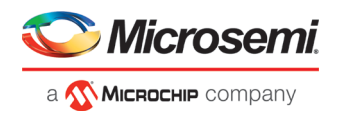

# **Programmer Settings and Operations**

#### Introduction

The FlashPro Express software enables you to connect multiple programmers to your computer. With each programmer you select, you can connect the programmer, perform a self-test, customize, add, and remove and analyze the JTAG chain, as shown in the figure below.

| nject cait View Programmer Help<br>Refresh/Rescan Programmers                                                                                                    |                                                                                       |   |
|----------------------------------------------------------------------------------------------------|---------------------------------------------------------------------------------------|---|
| Programmer                                                                                                    | М25050Т           Ф. ТОГ           Ф. ТОГ                                             |   |
| 1 07272                                                                                                    | IDLE Ping<br>Self Test<br>Scan and check chain<br>Remove                              |   |
|                                                                                                    | Enable/Disable                                                                        |   |
|                                                                                                    | Enable/Disable                                                                        | ] |
| RUN                                                                                                    | Enable/Disable                                                                        |   |
| ROGRAM V<br>RUN                                                                                                    | IDLE                                                                                  | 6 |
| ROGRAM<br>RUN<br>Messages Coros & Warnings<br>TAPL file '2:\0TFP_testing\pc_pro<br>SIGN : sdl; CERCKSUN : EVF7 Al<br>river : 3.0.0 build 1<br>cogrammet '8272' : FlashFro4 | Info<br>TP\w25050_696fbga_fab\projectData\sdl.stp' has been loaded successfully.<br>[ | 6 |

Figure 13 · FlashPro Express Right-Click Menu

#### **Programmer Settings**

In the Libero SoC Design Flow window, expand **Configure Hardware**, double-click **Configure Programmer**, or right-click **Configure Programmer** and choose **Programmer Settings** to view the Programmer Settings dialog.

For the JTAG interface, you can set specific voltage and force TCK frequency values for your programmer in this dialog. For the SPI Slave interface, you can set specific voltage and force SCK frequency values for your programmer in this dialog (supported only for FlashPro5, SmartFusion2 and IGLOO2 devices).

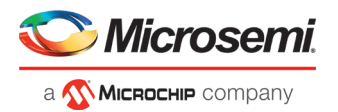

| lashProb                                               | FlashPro5 | FlashPro4 | FlashPro3                    | FlashPro Lite | Flas     |  |  |
|--------------------------------------------------------|-----------|-----------|------------------------------|---------------|----------|--|--|
| 👠 📝 Set                                                | Vpump     |           |                              |               |          |  |  |
| JTAG interf                                            | ace       |           | SPI Slave interface          |               |          |  |  |
| TCK Mode: Free Running Clock Force TCK Frequency 4 MHz |           |           | SCK Mode: Free Running Clock |               |          |  |  |
|                                                        |           |           | Force SCK Frequency          |               |          |  |  |
|                                                        |           |           |                              |               |          |  |  |
|                                                        |           |           |                              | Set I         | Defaults |  |  |
|                                                        |           |           |                              |               |          |  |  |

Figure 14 · Programmer Settings

Note: SPI Slave programming is currently not supported for FlashPro6.

The Programmer Settings dialog includes setting options for FlashPro6/5/4/3/3X.

Limitation of the TCK frequency for the selected programmer:

- FlashPro6: 1, 2, 3, 4, 5, 6, 7, 8, 9, 10, 11, 12, 13, 14, 15, 16, 17, 18, 19, 20 MHz
- FlashPro5: 1, 2, 3, 4, 5, 6, 10, 15, 30 MHz
- FlashPro4: 1, 2, 3, 4, 5, 6 MHz
- FlashPro3/3X: 1, 2, 3, 4, 6 MHz

TCK frequency limits by target device:

• Refer to target device data sheet

During execution, the frequency set by the FREQUENCY statement in the PDB/STAPL file overrides the TCK frequency setting selected by you in the Programmer Settings dialog box unless you also select the Force TCK Frequency checkbox.

Limitation of the SCK frequency for the selected programmer: 1.00, 2.00, 2.50, 3.33, 4.00, 5.00, 6.67, 8.00, 10.00, 13.33, 20.00 MHz

#### FlashPro5/4/3/3X Programmer Settings

For FlashPro5/4/3/3X, you can choose the Set Vpump setting or the Force TCK Frequency. If you choose the Force TCK Frequency, select the appropriate MHz frequency. For FlashPro4/3X settings, you can switch the TCK mode between Free running clock and Discrete clocking. Discrete clocking should be used when there is a JTAG non-compliant device in a chain with Microsemi devices. After you have made your selections(s), click **OK**.

#### **Default Settings**

 The Vpump option is checked to instruct the FlashPro5/4/3/3X programmer(s) to supply Vpump to the device.

NOTE: VPUMP voltage will not be checked for the SmartFusion2/IGLOO2 and newer families of devices. VPUMP does not need to be connected to the programmer for these devices.

- The Force TCK Frequency option is unchecked to instruct the FlashPro5/4/3/3X to use the TCK frequency specified by the Frequency statement in the PDB/STAPL file(s).
- FlashPro5/4/3/3X default TCK mode setting is Free running clock.

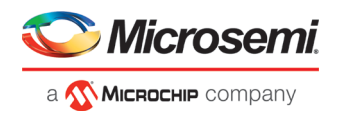

#### TCK Setting (ForceTCK Frequency)

If **Force TCK Frequency** is checked (in the **Programmer Setting**), the selected TCK value is set for the programmer and the Frequency statement in the PDB/STAPL file is ignored.

#### **Default TCK frequency**

When the IPD/STAPL file or Chain does not exist, the default TCK frequency is set to 4MHz. When more than one Microsemi flash device is targeted in the chain, the FlashPro Express software passes through all of the files and searches for the "freq" keyword and the "MAX\_FREQ" **Note** field. The FlashPro Express software uses the lesser value of all the TCK frequency settings and the "MAX\_FREQ" **Note** field values.

#### **Ping Programmers**

Right-click a programmer and choose Ping.

Note: You can click the Refresh/Rescan for Programmers button to quickly ping new programmers.

#### Performing a Self-Test

Right-click the programmer you want to self-test and choose Self Test.

- Note: You must connect the programmer to the self-test board that comes with your programmer before performing a self-test.
- Note: Self-test is not supported with FlashPro5/4 programmers. These programmers are rigorously tested at the factory during production.

## Scanning and Checking a Chain

The scan chain operation scans and analyzes the JTAG chain connected to programmer(s) you have selected and checks that chain scanned matches the chain configured in FlashPro Express.

#### To scan a chain:

Right-click the programmer you want to scan and choose Scan and check chain.

## **Enabling and Disabling Programmers**

After <u>loading a job project</u>, you can enable/disable or remove a programmer and can also ping, self-test, run scan and check chain on any of the connected programmers. These actions are available in the shortcut menu (right-click) for each of the programmers listed in the programmer column.

**Click the checkbox** next to a programmer in the Programmer column to enable or disable it. The programmer is enabled when there is a tick mark in the checkbox and disabled when the checkbox is empty.

#### Renaming a Programmer

Enter the new programmer name in the **Programmer** window to rename the programmer. By default, the programmer name is the same as the programmer ID.

## Removing a Programmer

Right-click the programmer and choose Remove.

#### Selecting and Running an Action

FlashPro Express supports the following programming actions:

DEVICE\_INFO

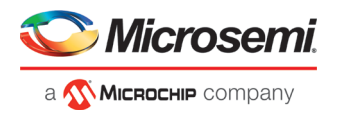

• ENC\_DATA\_AUTHENTICATION

This action is only visible if every device in the chain contains encrypted bitstream files. Selecting this action causes each bitstream file to be checked for authentication.

- ERASE
- PROGRAM
- READ\_IDCODE
- VERIFY

#### To select a programming action:

Select an action from the Programming Action dropdown menu in FlashPro Express, as shown in the figure below.

|   | PROGRAM                 | • |
|---|-------------------------|---|
| 1 | DEVICE_INFO             |   |
| 1 | ENC_DATA_AUTHENTICATION |   |
|   | ERASE                   |   |
|   | PROGRAM                 |   |
|   | READ_IDCODE             |   |
| ľ | VERIFY                  |   |

Figure 15 · FlashPro Express Programming Actions

#### To run the selected programming action:

Click on the RUN button below the Programming Action drop-down menu.

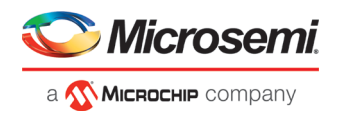

# **Chain Programming**

## **Chain Order**

Chain Programming enables you to program several devices at one time. The order of devices in the chain imported from Job Project must match the physical chain to be programmed.

The TDO for the first device connects to the programmer, and the last device's TDI connects to the programmer. The devices in the chain go in order from a device's TDI into the next device's TDO, as shown in the figure below.

| efn                              | esh/Resc                                       | an Programm                                                   | ers                                                      |                      |                   |                 |                   |                  |        |                  |   |
|----------------------------------|------------------------------------------------|---------------------------------------------------------------|----------------------------------------------------------|----------------------|-------------------|-----------------|-------------------|------------------|--------|------------------|---|
|                                  |                                                |                                                               | Program                                                  | mer                  | <b>О</b><br>Ф тро | А3Р250<br>ТDI Ф | <b>Э</b><br>Ф тро | M25060T<br>TDI 🗘 | от тро | M25050T<br>TDI Ф | * |
|                                  | 6                                              | 87186                                                         |                                                          | IDLE                 |                   | IDLE            |                   | IDLE             |        | IDLE             |   |
|                                  | <b>6</b>                                       | 87140                                                         |                                                          | IDLE                 |                   | IDLE            |                   | IDLE             |        | IDLE             |   |
|                                  | 6                                              | 83998                                                         |                                                          | IDLE                 |                   | IDLE            |                   | IDLE             |        | IDLE             |   |
|                                  | <b>6</b>                                       | 86681                                                         |                                                          | IDLE                 |                   | IDLE            |                   | IDLE             |        | IDLE             | e |
|                                  | 0                                              | 84074                                                         |                                                          | IDLE                 |                   | IDLE            |                   | IDLE             |        | ICLE             |   |
|                                  | <b>6</b>                                       | 84021                                                         |                                                          | IDLE                 |                   | IDLE            |                   | IDLE             |        | IDLE             |   |
|                                  | <b>6</b>                                       | 86589                                                         |                                                          | IDLE                 |                   | IDLE            |                   | IDLE             |        | IDLE             |   |
|                                  | 6                                              | 84093                                                         |                                                          | IDLE                 |                   | IDLE            | 1                 | IDLE             |        | IDLE             | - |
|                                  | <b>6</b>                                       | 87147                                                         |                                                          | IDLE                 |                   | IDLE            |                   | IDLE             |        | IDLE             |   |
| )                                | <b>6</b>                                       | 86215                                                         |                                                          | IDLE                 |                   | IDLE            |                   | IDLE             |        | IDLE             |   |
| 106                              | sram<br>R                                      | UN                                                            |                                                          |                      |                   |                 |                   |                  | IDLE   |                  |   |
|                                  |                                                |                                                               |                                                          |                      |                   |                 |                   |                  |        |                  | 6 |
| M                                | essages                                        | 😵 Errors                                                      | 🗼 Warnin                                                 | ps 🕕 Info            |                   |                 |                   |                  |        |                  |   |
| di<br>di<br>di                   | Canner<br>Canner<br>Canner<br>Canner<br>Canner | '87140' :<br>'83998' :<br>'86681' :<br>'84074' :<br>'84021' : | FlashPro<br>FlashPro<br>FlashPro<br>FlashPro<br>FlashPro | 44<br>44<br>44<br>44 |                   |                 |                   |                  |        |                  |   |
| di<br>di<br>di<br>di<br>di<br>di | tanner<br>tanner<br>tanner<br>tanner<br>tanner | '86589' :<br>'84093' :<br>'87147' :<br>'86215' :<br>'86746' : | FlashPro<br>FlashPro<br>FlashPro<br>FlashPro<br>FlashPro | 14<br>14<br>14<br>14 |                   |                 |                   |                  |        |                  |   |

Figure 16 · Chain Order

## Multiple Device Chain Programming

The FlashPro Express software enables direct chain programming without generating a chain STAPL file. Each device will be programmed in sequential order starting from device 1 to device N. See example below. For more information about chain order, see the <u>Chain Order</u> help topic.

TDI > Device N > Device N-1 >... > Device 2 > Device 1 > TDO

#### **Device Programming Compatibility**

PolarFire, SmartFusion2, IGLOO2, and RTG4 devices can be programmed in the same chain.

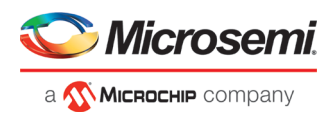

#### **Programmer Support**

FlashPro5/4/3/3X supports PolarFire, SmartFusion2, IGLOO2, and RTG4 devices. The Vpump on FlashPro5/4/3/3X is designed to support the programming of only one device. Please make sure that Vpump, Vcc and Vjtag are provided on board for chain programming. Connect the Vpump to the header as the Flashpro Express software will attempt to check for all external supplies, including Vpump, to ensure successful programming. There is no limitation to the chain length; however, ensure that the JTAG signal integrity and the timing are preserved.

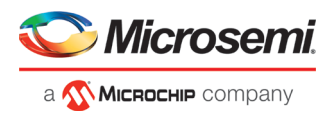

# **TCL Commands - FlashPro Express**

### About TCL Commands - FlashPro Express Tcl Command Reference

Note: For details about all Tcl commands supported by FlashPro Express, see the following documents:

Note: Tcl Command Reference Guide (SmartFusion2, IGLOO2, RTG4)

Note: Tcl Command Reference Guide (PolarFire)

A Tcl (Tool Command Language) file contains scripts for simple or complex tasks. You can run scripts from the Windows command line or store and run a series of Tcl commands in a \*.tcl batch file.

Note: Tcl commands are case sensitive. However, their arguments are not.

#### Running Tcl Scripts from within FlashPro Express

Instead of running scripts from the command line, you can use FlashPro Express's Execute Script dialog box to run a script.

#### To execute a Tcl script file within FlashPro Express:

1. From the File menu, choose Execute Script to display the Run Script dialog box.

| EP Run Scrip               | vt | ₽ <mark>×</mark> |
|----------------------------|----|------------------|
| Script File:<br>Arguments: |    |                  |
| Help                       |    | Run Cancel       |

Figure 17 · Run Script Dialog Box

- 2. Click the **Browse** button to display the **Open** dialog box, in which you can navigate to the folder containing the script file to open. When you click **Open**, FlashPro Express enters the full path and script filename into the Run Script dialog box for you.
- In the Arguments box, enter the arguments to pass to your Tcl script. Separate each argument by a space character. For information about accessing arguments passed to a Tcl script, see <u>Running Tcl Scripts From</u> <u>the Command Line</u>.
- 4. Click Run.

#### Running Tcl Scripts from the Command Line

You can run Tcl scripts from your Windows or Linux command line.

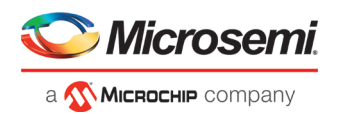

#### To execute a Tcl script file in the FlashPro Express software from a shell command line:

1. At the prompt, type the path to the Microsemi software followed by the word "SCRIPT" and a colon, and then the name of the script file as follows:

<location of Microsemi software>/bin/FPExpress.exe SCRIPT:<filename>

The example below executes in batch mode the script foo.tcl:

<location of Microsemi software>/bin/FPExpress.exe script:foo.tcl

The example below executes in batch mode the script foo.tcl and exports the log in the file foo.txt:

<location of Microsemi software>/bin/FPExpress.exe script:foo.tcl logfile:foo.txt

The example below executes in batch mode the script *foo.tcl*, creates a console where the log is displayed briefly, and exports the log in the file *foo.txt*:

<location of Microsemi software>/bin/FPExpress.exe script:foo.tcl console\_mode:brief logfile:foo.txt

If you leave console\_mode unspecified or set it to 'hide' FlashPro Express executes without a console window. If you want to leave the console window open you can run the script with the console\_mode parameter set to 'show', as in the following example:

<location of Microsemi software>/bin/FPExpress.exe script:foo.tcl console\_mode:show logfile:foo.txt

 If you want to pass arguments to the Tcl script from the command line, then use the "SCRIPT\_ARGS" variable as follows:

```
<location of Microsemi software>/bin/FPExpress.exe SCRIPT:<filename> SCRIPT_ARGS:"param1
param2 param3"
```

Arguments passed to a Tcl script can be accessed through the Tcl variables *argc* and *argv*. The example below demonstrates how a Tcl script accesses these arguments:

```
puts "Script name: $argv0"
puts "Number of arguments: $argc"
set i 0
foreach arg $argv {
   puts "Arg $i : $arg"
   incr i
}
```

Note: Script names can contain spaces if the script name is protected with double quotes: FPExpress script:"FPExpress tcl/foo 1.tcl"

#### Exporting Tcl Scripts from within FlashPro Express

#### To export a set of Tcl commands from the FlashPro Express history:

- 1. From the File menu, choose Export Script File.
- 2. Enter the filename and click Save. The Export Script Options dialog appears (as shown in the figure below).

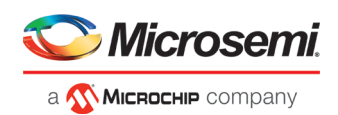

| EP Export    | Script ? ×                                                                                                    |
|--------------|----------------------------------------------------------------------------------------------------|
| Script file: | exported.td                                                                                                    |
| Files nam    | ne formatting                                                                                                    |
|              | <ul> <li>Relative file names (relative to the script file location)</li> <li>Qualified file names (full path; including directory name)</li> </ul> |
| Help         | OK Cancel                                                                                                    |

Figure 18 · Script Export Options Dialog Box

Check the **Include commands from current project only** to export commands of the current project only. You can specify the filename formatting by selecting **Relative filenames** (relative to the current directory) or **Qualified filenames** (absolute path, including the directory name).

4. Click OK.

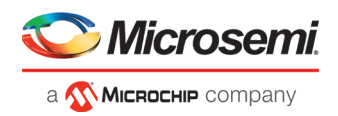

# Troubleshooting

# Exit Codes (PolarFire)

| Error<br>Code                        | Exit Message                                                                                               | Exit<br>Code | Possible Cause                                                                                                    | Possible Solution                                                                                                    |
|--------------------------------------|----------------------------------------------------------------------------------------------------|--------------|----------------------------------------------------------------------------------------------------|----------------------------------------------------------------------------------------------------|
|                                      | Passed (no error)                                                                                          | 0            | -                                                                                                    | -                                                                                                    |
| 0x8002                               | Failed to disable<br>programming mode<br>Failed to set<br>programming mode                                 | 5            | Unstable voltage level<br>Signal integrity issues on<br>JTAG pins                                                                                    | Monitor related power supplies that cause the<br>issue during programming; check for transients<br>outside of Microsemi specifications. See your<br>device datasheet for more information on<br>transient specifications.<br>Monitor JTAG supply pins during programming;<br>measure JTAG signals for noise or reflection.                                                             |
| 0x8032                               | Device is busy                                                                                             | 5            | Unstable VDDIx voltage<br>level                                                                                                    | Monitor related power supplies that cause the issue during programming; check for transients outside of Microsemi specifications. See your device datasheet for more information on transient specifications.                                                                                                    |
| 0x8003                               | Failed to enter<br>programming mode                                                                        | 5            | Unstable voltage level<br>Signal integrity issues on<br>JTAG pins<br>DEVRST_N is tied to LOW                                                         | Monitor related power supplies that cause the<br>issue during programming; check for transients<br>outside of Microsemi specifications. See your<br>device datasheet for more information on<br>transient specifications.<br>Monitor JTAG supply pins during programming;<br>measure JTAG signals for noise or reflection.<br>Tie DEVRST_N to HIGH prior to programming<br>the device. |
| 0x8004                               | Failed to verify<br>IDCODE                                                                                 | 6            | Incorrect programming file<br>Incorrect device in chain<br>Signal integrity issues on<br>JTAG pins                                                   | Choose the correct programming file and select<br>the correct device in the chain.<br>Measure JTAG pins and noise for reflection. If<br>TRST is left floating then add pull-up to pin.<br>Reduce the length of Ground connection.                                                                                                    |
| 0x8005<br>0x8006<br>0x8007<br>0x8008 | Failed to verify FPGA<br>Array<br>Failed to verify Fabric<br>Configuration<br>Failed to verify<br>Security | 11           | Device is programmed with<br>a different design or the<br>component is blank.<br>Unstable voltage level.<br>Signal integrity issues on<br>JTAG pins. | Verify the device is programmed with the correct data/design.<br>Monitor related power supplies that cause the issue during programming; check for transients outside of Microsemi specifications. See your device datasheet for more information on transient specifications.                                                                                                    |

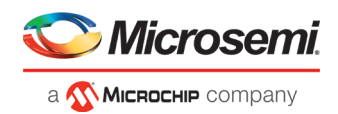

| Error<br>Code | Exit Message                                                                                                    | Exit<br>Code | Possible Cause                                                                                                    | Possible Solution                                                                                                    |
|---------------|----------------------------------------------------------------------------------------------------|--------------|----------------------------------------------------------------------------------------------------|----------------------------------------------------------------------------------------------------|
|               | Failed to verify sNVM                                                                                                    |              |                                                                                                    | Monitor JTAG supply pins during programming;<br>measure JTAG signals for noise or reflection.                           |
| 0x8013        | External digest check<br>via JTAG/SPI Slave is<br>disabled.                                                                                          | -18          | External Digest check via<br>JTAG/SPI Slave is disabled.                                                                             | Need to use a bitstream file which has a valid<br>FlashLock/UPK1 to enable external digest<br>check via JTAG/SPI Slave. |
| 0x8015        | FPGA Fabric digest<br>verification: FAIL<br>Deselect procedure<br>'DO_ENABLE_FABRI<br>C' to remove this<br>digest check.                             | -20          | FPGA Fabric is either<br>erased or the data has been<br>corrupted or tampered with                                                   | If the Fabric is erased, deselect procedure<br>"DO_ENABLE_FABRIC" from action<br>"VERIFY_DIGEST"                        |
| 0x8016        | sNVM digest<br>verification: FAIL<br>Deselect procedure<br>'DO_ENABLE_SNVM'<br>to remove this digest<br>check.                                       | -20          | sNVM is either erased or the data has been corrupted or tampered with                                                                | If the sNVM is erased, deselect procedure<br>"DO_ENABLE_SNVM" from action<br>"VERIFY_DIGEST"                            |
| 0x8018        | User security<br>policices segment<br>digest verification:<br>FAIL<br>Deselect procedure<br>'DO_ENABLE_SECU<br>RITY' to remove this<br>digest check. | -20          | Security segment is either<br>erased or the data has been<br>corrupted or tampered with                                              | If the security is erased, deselect procedure<br>"DO_ENABLE_SECURITY" from action<br>"VERIFY_DIGEST"                    |
| 0x8019        | UPK1 segment digest<br>verification: FAIL<br>Deselect procedure<br>'DO_ENABLE_SECU<br>RITY' to remove this<br>digest check.                          | -20          | UPK1 segment is either<br>erased or the data has been<br>corrupted or tampered with                                                  | If the UPK1 is erased, deselect procedure<br>"DO_ENABLE_SECURITY" from action<br>"VERIFY_DIGEST"                        |
| 0x801A        | UPK2 segment digest<br>verification: FAIL<br>Deselect procedure<br>'DO_ENABLE_UKS2'<br>to remove this digest<br>check.                               | -20          | UPK2 segment is either<br>erased or the data has been<br>corrupted or tampered with                                                  | If the UPK2 is erased, deselect procedure<br>"DO_ENABLE_UKS2" from action<br>"VERIFY_DIGEST"                            |
| 0x801B        | Factory row and<br>factory key segment<br>digest verification:<br>FAIL                                                                               | -20          | Factory row and factory key<br>segment have been erased<br>through zeroization or the<br>data has been corrupted or<br>tampered with |                                                                                                    |

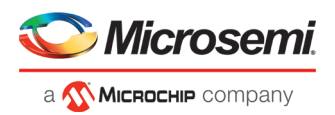

| Error<br>Code | Exit Message                                                                       | Exit<br>Code | Possible Cause                                                                                    | Possible Solution                                                                                                    |
|---------------|------------------------------------------------------------------------------------|--------------|---------------------------------------------------------------------------------------------------|----------------------------------------------------------------------------------------------------|
| 0x801C        | Fabric configuration<br>segment digest<br>verification: FAIL<br>Deselect procedure | -20          | Fabric configuration<br>segment is either erased or<br>has been corrupted or<br>tampered with     | If the Fabric configuration is erased, deselect<br>procedure "DO_ENABLE_FABRIC" from action<br>"VERIFY_DIGEST"        |
|               | 'DO_ENABLE_FABRI<br>C' to remove this<br>digest check.                             |              |                                                                                                   |                                                                                                    |
| 0x8052        | UEK1 segment digest verification: FAIL                                             | -20          | UEK1 segment is either<br>erased or the data has been<br>corrupted or tampered with               | If the UEK1 is erased, deselect procedure<br>"DO_ENABLE_UEK1" from action<br>"VERIFY_DIGEST"                          |
|               | Deselect procedure<br>'DO_ENABLE_UEK1'<br>to remove this digest<br>check.          |              |                                                                                                   |                                                                                                    |
| 0x8053        | UEK2 segment digest verification: FAIL                                             | -20          | UEK2 segment is either<br>erased or the data has been<br>corrupted or tampered with               | If the UEK2 is erased, deselect procedure<br>"DO_ENABLE_UEK2" from action<br>"VERIFY_DIGEST"                          |
|               | Deselect procedure<br>'DO_ENABLE_UEK2'<br>to remove this digest<br>check.          |              |                                                                                                   | _                                                                                                    |
| 0x8054        | DPK segment digest verification: FAIL                                              | -20          | DPK segment is either<br>erased or the data has been<br>corrupted or tampered with                | If the DPK is erased, deselect procedure<br>"DO_ENABLE_DPK" from action<br>"VERIFY_DIGEST"                            |
|               | Deselect procedure<br>'DO_ENABLE_DPK'<br>to remove this digest<br>check.           |              |                                                                                                   | _                                                                                                    |
| 0x8057        | SMK segment digest verification: FAIL                                              | -20          | SMK segment is either<br>erased or the data has been<br>corrupted or tampered with                | If the SMK is erased, deselect procedure<br>"DO_ENABLE_SMK" from action<br>"VERIFY_DIGEST"                            |
| 0x8058        | User Public Key<br>segment digest<br>verification: FAIL                            | -20          | User Public Key segment is<br>either erased or the data<br>has been corrupted or<br>tampered with | If the User Public Key is erased, deselect<br>procedure<br>"DO_ENABLE_USER_PUBLIC_KEY" from<br>action "VERIFY_DIGEST" |
| 0x801D        | Device security prevented operation                                                | -21          | The device is protected with<br>user pass key 1 and the<br>bitstream file does not                | Run DEVICE_INFO to view security features that are protected.                                                         |
|               |                                                                                    |              | contain user pass key 1.                                                                          | Provide a bitstream file with a user pass key 1<br>that matches the user pass key 1 programmed<br>into the device     |
|               |                                                                                    |              | bitstream file does not<br>match the device.                                                      |                                                                                                    |
| 0x801F        | Programming Error.                                                                 | -22          | Bitstream file has been corrupted or was incorrectly                                              | Regenerate bitstream file                                                                                             |
|               |                                                                                    |              | generated.                                                                                        | monitor related power supplies that cause the                                                                         |

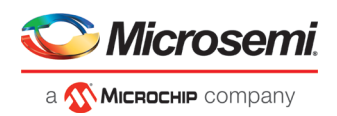

| Error<br>Code                        | Exit Message                                                                    | Exit<br>Code | Possible Cause                                                                                                    | Possible Solution                                                                                                    |
|--------------------------------------|---------------------------------------------------------------------------------|--------------|----------------------------------------------------------------------------------------------------|----------------------------------------------------------------------------------------------------|
|                                      | Bitstream or data is<br>corrupted or noisy                                      |              | Unstable voltage level.<br>Signal integrity issues on<br>JTAG pins.                                                                                                    | issue during programming; check for transients<br>outside of Microsemi specifications. See your<br>device datasheet for more information on<br>transient specifications.<br>Monitor JTAG supply pins during programming;<br>measure JTAG signals for noise or reflection. |
| 0x8021                               | Programming Error.<br>Invalid/Corrupted<br>encryption key                       | -23          | File contains an encrypted<br>key that does not match the<br>device<br>File contains user<br>encryption key, but device<br>has not been programmed<br>with the user encryption key | Provide a programming file with an encryption<br>key that matches that on the device<br>First program security with master programming<br>file, then program with user encryption 1/2 field<br>update programming files                                                   |
| 0x8023                               | Programming Error.<br>Back level not<br>satisfied                               | -24          | Design version is not higher<br>than the back-level<br>programmed device                                                                                                    | Generate a programming file with a design version higher than the back level version                                                                                                    |
| 0x8001                               | Failure to read DSN                                                             | -24          | Device is in System<br>Controller Suspend Mode<br>Check board connections                                                                                                    | TRSTB should be driven High or disable<br>"System Controller Suspend Mode".                                                                                                    |
| 0x8027                               | Programming Error.<br>Insufficient device<br>capabilities                       | -26          | Device does not support the<br>capabilities specified in<br>programming file                                                                                                    | Generate a programming file with the correct capabilities for the target device                                                                                                    |
| 0x8029                               | Programming Error.<br>Incorrect DEVICEID                                        | -27          | Incorrect programming file<br>Incorrect device in chain<br>Signal integrity issues on<br>JTAG pins                                                                                 | Choose the correct programming file and select<br>the correct device in chain<br>Measure JTAG pins and noise or reflection. If<br>TRST is left floating, then add pull-up to pin<br>Reduce the length of ground connection                                                |
| 0x802B                               | Programming Error.<br>Programming file is<br>out of date, please<br>regenerate. | -28          | Programming file version is out of date                                                                                                    | Generate programming file with latest version of Libero SoC                                                                                                    |
| 0x8030                               | Programming Error<br>Invalid or inaccessible<br>Device Certificate              | -31          | FAB_RESET_N is tied to ground                                                                                                    | FAB_RESET_N should be tied to HIGH                                                                                                    |
| 0x8032<br>0x8034<br>0x8036<br>0x8038 | Instruction timed out                                                           | -32          | Unstable voltage level<br>Signal integrity issues on<br>JTAG pins                                                                                                    | Monitor related power supplies that cause the<br>issue during programming; check for transients<br>outside of Microsemi specifications. See your<br>device datasheet for more information on<br>transient specifications.                                                 |

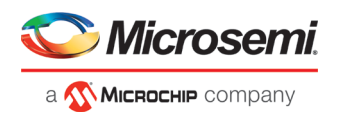

| Error<br>Code | Exit Message                                                                                           | Exit<br>Code | Possible Cause                                                                                            | Possible Solution                                                                                                    |
|---------------|----------------------------------------------------------------------------------------------------|--------------|----------------------------------------------------------------------------------------------------|----------------------------------------------------------------------------------------------------|
|               |                                                                                                    |              |                                                                                                    | Monitor JTAG supply pins during programming; measure JTAG signals for noise or reflection.                                                                                                    |
| 0x8010        | Failed to unlock user<br>pass key 1                                                                    | -35          | Pass key in file does not<br>match device                                                                 | Provide a programming file with a pass key that matches pass key programmed into the device.                                                                                                    |
| 0x8011        | Failed to unlock user<br>pass key 2                                                                    | -35          | Pass key in file does not<br>match device                                                                 | Provide a programming file with a pass key that matches pass key programmed into the device.                                                                                                    |
| 0x804F        | Bitstream<br>programming action is<br>disabled                                                         | -38          | Unstable voltage level<br>Bitstream programming<br>action has been disabled in<br>Security Policy Manager | Monitor related power supplies that cause the<br>issue during programming; check for transients<br>outside of Microsemi specifications. See your<br>device datasheet for more information on<br>transient specifications.<br>Need to use a bitsream file which has a valid<br>FlashLock/UPK1 to enable the bitstream<br>programming action. |
| 0x805B        | Error, security must<br>be either programmed<br>on a blank device or<br>with the FPGA Fabric<br>design | -42          | Security only bitstream<br>programming on a<br>programmed device                                          | Use this bitstream on a blank device or<br>generate a new bitstream that contains the<br>FPGA Fabric design along with the security                                                                                                    |

# Exit Codes (RTG4)

| Error Code | Exit Message                           | Possible Cause                                       | Possible Solution                                                                                                    |
|------------|----------------------------------------|------------------------------------------------------|----------------------------------------------------------------------------------------------------|
|            | Passed (no<br>error)                   | -                                                    | -                                                                                                    |
| 0x8001     | Failure to read<br>DSN                 | Device is in System Controller<br>Suspend Mode       | TRSTB should be driven High on device power up.                                                                                                    |
|            |                                        | Check board connections                              | Disable System Controller<br>Suspend Mode in "Programming<br>Bitstream Settings' tool within<br>Libero and reprogram the device.                                                                                                |
| 0x8002     | Device is busy                         | Unstable VDDIx voltage level                         | Monitor related power supplies<br>that cause the issue during<br>programming; check for transients<br>outside of Microsemi<br>specifications. See your device<br>datasheet for more information on<br>transient specifications. |
| 0x8003     | Failed to enter<br>programming<br>mode | Unstable voltage level<br>Signal integrity issues on | Monitor related power supplies<br>that cause the issue during<br>programming; check for transients                                                                                                    |

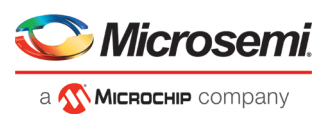

| Error Code | Exit Message                                                                                                    | Possible Cause                                                                                                    | Possible Solution                                                                                                    |
|------------|----------------------------------------------------------------------------------------------------|----------------------------------------------------------------------------------------------------|----------------------------------------------------------------------------------------------------|
|            |                                                                                                    | JTAG pins<br>DEVRST_N is tied to LOW                                                                                                    | outside of Microsemi<br>specifications. See your device<br>datasheet for more information on<br>transient specifications.<br>Monitor JTAG supply pins during<br>programming; measure JTAG<br>signals for noise or reflection.<br>Tie DEVRST_N to HIGH prior to<br>programming the device           |
| 0x8004     | Failed to verify<br>IDCODE                                                                                                    | Incorrect programming file<br>Incorrect device in chain<br>Signal integrity issues on<br>JTAG pins                                                                   | Choose the correct programming<br>file and select the correct device in<br>the chain.<br>Measure JTAG pins and noise for<br>reflection. If TRST is left floating<br>then add pull-up to pin.<br>Reduce the length of Ground<br>connection.                                                         |
| 0x8005     | Failed to verify<br>IDCODE<br>RT4G150_ES<br>STAPL file is<br>not compatible<br>with RT4G150<br>production<br>devices. You<br>must use a<br>STAPL file for<br>RT4G150<br>device. | Programming file is for<br>RT4G150_ES and device is<br>RT4G150<br>Incorrect programming file<br>Incorrect device in chain<br>Signal integrity issues on<br>JTAG pins | Generate a programming file for<br>RT4G150 device<br>Choose the correct programming<br>file and select the correct device in<br>the chain.<br>Measure JTAG pins and noise for<br>reflection. If TRST is left floating<br>then add pull-up to pin.<br>Reduce the length of Ground<br>connection.    |
| 0x8006     | Failed to verify<br>IDCODE<br>RT4G150<br>STAPL file is<br>not compatible<br>with<br>RT4G150_ES<br>devices. You<br>must use a<br>STAPL file for<br>RT4G150_ES<br>device.         | Programming file is for<br>RT4G150 and device is<br>RT4G150_ES<br>Incorrect programming file<br>Incorrect device in chain<br>Signal integrity issues on<br>JTAG pins | Generate a programming file for<br>RT4G150_ES device<br>Choose the correct programming<br>file and select the correct device in<br>the chain.<br>Measure JTAG pins and noise for<br>reflection. If TRST is left floating<br>then add pull-up to pin.<br>Reduce the length of Ground<br>connection. |
| 0x8007     | Failed to verify<br>FPGA Array                                                                                                    | Device is programmed with a<br>different design or the<br>component is blank.<br>Unstable voltage level.<br>Signal integrity issues on<br>JTAG pins.                 | Verify the device is programmed<br>with the correct data/design.<br>Monitor related power supplies<br>that cause the issue during<br>programming; check for transients<br>outside of Microsemi<br>specifications. See your device                                                                  |

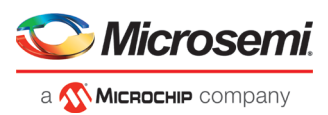

| Error Code | Exit Message                                                          | Possible Cause                                                                                                    | Possible Solution                                                                                                    |
|------------|-----------------------------------------------------------------------|----------------------------------------------------------------------------------------------------|----------------------------------------------------------------------------------------------------|
|            |                                                                       |                                                                                                    | datasheet for more information on<br>transient specifications.<br>Monitor JTAG supply pins during<br>programming; measure JTAG<br>signals for noise or reflection.                                                                                                    |
| 0x8008     | Device is blank                                                       | Attempting to verify digest of a blank device                                                                                                    | Program the device prior to<br>running action "VERIFY_DIGEST"                                                                                                    |
| 0x8009     | FPGA array<br>digest check is<br>disabled                             | Digest check has been<br>disabled by "Programming<br>Bitstream Settings" tool within<br>Libero                                                                  | Drive TRSTB high during device<br>power up.<br>Enable digest check in<br>"Programming Bitstream Settings"<br>tool within Libero and reprogram<br>the device.                                                                                                    |
| 0x800A     | Failed to verify<br>digest:<br>Instruction<br>timed out               | Unstable voltage level<br>Signal integrity issues on<br>JTAG pins                                                                                               | Try running VERIFY_DIGEST<br>action again.<br>Monitor related power supplies<br>that cause the issue during<br>programming; check for transients<br>outside of Microsemi<br>specifications. See your device<br>datasheet for more information on<br>transient specifications.<br>Monitor JTAG supply pins during<br>programming; measure JTAG<br>signals for noise or reflection. |
| 0x800B     | FPGA Fabric<br>digest<br>verification:<br>FAIL                        | Programming bitstream<br>components do not match<br>components programmed<br>FPGA Fabric is either erased<br>or the data has been corrupted<br>or tampered with | Use the same programming file<br>that was used to program the<br>device.                                                                                                    |
| 0x800C     | Factory row<br>segment digest<br>verification:<br>FAIL                | Programming bitstream<br>components do not match<br>components programmed<br>Factory row segment data has<br>been corrupted or tampered<br>with                 | Use the same programming file<br>that was used to program the<br>device.                                                                                                    |
| 0x800D     | Bitstream Error.<br>Bitstream or<br>data is<br>corrupted or<br>noisy. | Bitstream file has been<br>corrupted<br>Bitstream was incorrectly<br>generated<br>Unstable voltage level<br>Signal integrity issues on<br>JTAG pins             | Regenerate bitstream file<br>Monitor related power supplies<br>that cause the issue during<br>programming; check for transients<br>outside of Microsemi<br>specifications. See your device<br>datasheet for more information on<br>transient specifications.                                                                                                    |

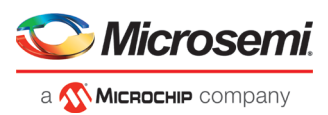

| Error Code     | Exit Message                                                                         | Possible Cause                                                                                                    | Possible Solution                                                                                                    |
|----------------|--------------------------------------------------------------------------------------|----------------------------------------------------------------------------------------------------|----------------------------------------------------------------------------------------------------|
|                |                                                                                      |                                                                                                    | Monitor JTAG supply pins during<br>programming; measure JTAG<br>signals for noise or reflection.                                                                                                    |
| 0x800E         | Failed to query<br>programming<br>bitstream<br>settings:<br>Instruction<br>timed out | Unstable voltage level<br>Signal integrity issues on<br>JTAG pins                                                                                                    | Try running DEVICE_INFO action<br>again.<br>Monitor related power supplies<br>that cause the issue during<br>programming; check for transients<br>outside of Microsemi<br>specifications. See your device<br>datasheet for more information on<br>transient specifications.<br>Monitor JTAG supply pins during<br>programming; measure JTAG<br>signals for noise or reflection. |
| 0x800F         | Bitstream Error.<br>Incorrect<br>DEVICEID                                            | Incorrect programming file<br>Incorrect device in chain<br>Signal integrity issues on<br>JTAG pins                                                                                               | Choose the correct programming<br>file and select the correct device in<br>the chain.<br>Measure JTAG pins and noise for<br>reflection. If TRST is left floating<br>then add pull-up to pin.<br>Reduce the length of Ground<br>connection.                                                                                                    |
| 0x8010         | Operation has<br>been disabled<br>by<br>programming<br>bitstream<br>settings         | Operation has been disabled<br>by "Programming Bitstream<br>Settings" tool within Libero<br>User disabled Fabric<br>Erase/Write/Verify and<br>attempted to<br>Erase/Program/Verify the<br>device | Drive TRSTB high during device<br>power up<br>Enable the disabled operation in<br>the "Programming Bitstream<br>Settings" tool with Libero and<br>reprogram the device                                                                                                    |
| 0x8011         | Failed to check<br>bitstream:<br>Instruction<br>timed out                            | Unstable voltage level<br>Signal integrity issues on<br>JTAG pins                                                                                                    | Monitor related power supplies<br>that cause the issue during<br>programming; check for transients<br>outside of Microsemi<br>specifications. See your device<br>datasheet for more information on<br>transient specifications.<br>Monitor JTAG supply pins during<br>programming; measure JTAG<br>signals for noise or reflection.                                             |
| 0x8012, 0x8013 | Failed to erase<br>device:<br>Instruction<br>timed out                               | Unstable voltage level Signal integrity issues on JTAG pins                                                                                                    | Monitor related power supplies<br>that cause the issue during<br>programming; check for transients<br>outside of Microsemi<br>specifications. See your device                                                                                                    |

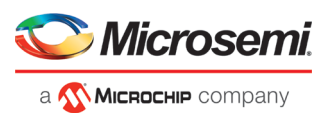

| Error Code | Exit Message                                                | Possible Cause                                                    | Possible Solution                                                                                                    |
|------------|-------------------------------------------------------------|-------------------------------------------------------------------|----------------------------------------------------------------------------------------------------|
|            |                                                             |                                                                   | datasheet for more information on<br>transient specifications.<br>Monitor JTAG supply pins during<br>programming; measure JTAG<br>signals for noise or reflection.                                                                                                    |
| 0x8014     | Failed to<br>program<br>device:<br>Instruction<br>timed out | Unstable voltage level<br>Signal integrity issues on<br>JTAG pins | Monitor related power supplies<br>that cause the issue during<br>programming; check for transients<br>outside of Microsemi<br>specifications. See your device<br>datasheet for more information on<br>transient specifications.<br>Monitor JTAG supply pins during<br>programming; measure JTAG<br>signals for noise or reflection. |
| 0x8015     | Error, device is not ready.                                 | DEVRST_N may have been<br>driven LOW during<br>programming        | Need to ensure that DEVRST_N is<br>driven HIGH during programming.<br>The reliability of the device in<br>space cannot be guaranteed if this<br>has occurred. It is the user's<br>responsibility to ensure that<br>DEVRST_N is driven HIGH during<br>programming.                                                                   |

# Exit Codes (SmartFusion2 and IGLOO2)

| Error<br>Code | Exit<br>Code | Exit Message                                                         | Possible Cause                                                    | Possible Solution                                                                                                    |
|---------------|--------------|----------------------------------------------------------------------|-------------------------------------------------------------------|----------------------------------------------------------------------------------------------------|
|               | 0            | Passed (no error)                                                    | -                                                                 | -                                                                                                    |
| 0x8002        | 5            | Failure to configure<br>device programming at<br>1.2/1.0 VCC voltage | Unstable voltage level<br>Signal integrity issues on<br>JTAG pins | Monitor related power supplies that cause<br>the issue during programming; check for<br>transients outside of Microsemi<br>specifications. See your device datasheet<br>for more information on transient<br>specifications.<br>Monitor JTAG supply pins during<br>programming; measure JTAG signals for<br>noise or reflection. |
| 0x8032        | 5            | Device is busy                                                       | Unstable VDDIx voltage level                                      | Monitor related power supplies that cause<br>the issue during programming; check for<br>transients outside of Microsemi<br>specifications. See your device datasheet<br>for more information on transient<br>specifications.                                                                                                    |

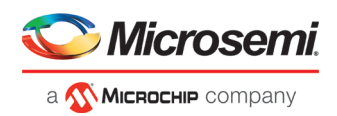

| Error<br>Code              | Exit<br>Code | Exit Message                                                                                            | Possible Cause                                                                                                    | Possible Solution                                                                                                    |
|----------------------------|--------------|----------------------------------------------------------------------------------------------------|----------------------------------------------------------------------------------------------------|----------------------------------------------------------------------------------------------------|
| 0x8003                     | 5            | Failed to enter<br>programming mode                                                                     | Unstable voltage level<br>Signal integrity issues on<br>JTAG pins<br>DEVRST_N is tied to LOW                                                         | Monitor related power supplies that cause<br>the issue during programming; check for<br>transients outside of Microsemi<br>specifications. See your device datasheet<br>for more information on transient<br>specifications.<br>Monitor JTAG supply pins during<br>programming; measure JTAG signals for<br>noise or reflection.<br>Tie DEVRST_N to HIGH prior to<br>programming the device.         |
| 0x8004                     | 6            | Failed to verify IDCODE                                                                                 | Incorrect programming file<br>Incorrect device in chain<br>Signal integrity issues on<br>JTAG pins                                                   | Choose the correct programming file and<br>select the correct device in the chain.<br>Measure JTAG pins and noise for<br>reflection. If TRST is left floating then add<br>pull-up to pin.<br>Reduce the length of Ground connection.                                                                                                    |
| 0x8005<br>0x8006<br>8x804A | 10           | Failed to program eNVM                                                                                  | Unstable voltage level.<br>Signal integrity issues on<br>JTAG pins.                                                                                  | Monitor related power supplies that cause<br>the issue during programming; check for<br>transients outside of Microsemi<br>specifications. See your device datasheet<br>for more information on transient<br>specifications.<br>Monitor JTAG supply pins during<br>programming; measure JTAG signals for<br>noise or reflection.                                                                     |
| 0x8027<br>0x8028           | 10           | Authentication Error<br>Bitstream and device<br>mismatch                                                | Libero device selection does not match the target device.                                                                                            | Generate a programming file with the correct device selection for the target device.                                                                                                    |
| 0x8007<br>0x804C           | 11           | Failed to verify FPGA<br>Array<br>Failed to verify Fabric<br>Configuration<br>Failed to verify Security | Device is programmed with a<br>different design or the<br>component is blank.<br>Unstable voltage level.<br>Signal integrity issues on<br>JTAG pins. | Verify the device is programmed with the<br>correct data/design.<br>Monitor related power supplies that cause<br>the issue during programming; check for<br>transients outside of Microsemi<br>specifications. See your device datasheet<br>for more information on transient<br>specifications.<br>Monitor JTAG supply pins during<br>programming; measure JTAG signals for<br>noise or reflection. |

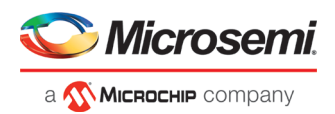

| Error<br>Code    | Exit<br>Code | Exit Message                                                       | Possible Cause                                                                                                    | Possible Solution                                                                                                    |
|------------------|--------------|--------------------------------------------------------------------|----------------------------------------------------------------------------------------------------|----------------------------------------------------------------------------------------------------|
| 0x8008<br>0x8009 | 11           | Failed to verify eNVM                                              | Device is programmed with a different design.                                                                                                    | Verify the device is programmed with the correct data/design.                                                                                                    |
| 0x8049           |              |                                                                    | Unstable voltage level.                                                                                                    | Monitor related power supplies that cause                                                                                                    |
|                  |              |                                                                    | Signal integrity issues on JTAG pins.                                                                                                    | transients outside of Microsemi<br>specifications. See your device datasheet<br>for more information on transient<br>specifications.                                                                                         |
|                  |              |                                                                    |                                                                                                    | Monitor JTAG supply pins during<br>programming; measure JTAG signals for<br>noise or reflection.                                                                                                    |
| 0x8013           | -18          | Digest request from<br>SPI/JTAG is protected by<br>User Pass Key 1 | Digest request from SPI/JTAG<br>is protected by user pass key<br>1. Lock bit has been<br>configured in the Debug Policy<br>within SPM (Security Policy<br>Manager) | Provide a programming file with a pass<br>key that matches pass key programmed<br>into the device.                                                                                                    |
| 0x8014           | -19          | Failed to verify digest                                            | >Unstable voltage level<br>Signal integrity issues on<br>JTAG pins                                                                                                 | Monitor related power supplies that cause<br>the issue during programming; check for<br>transients outside of Microsemi<br>specifications. See your device datasheet<br>for more information on transient<br>specifications. |
|                  |              |                                                                    |                                                                                                    | Monitor JTAG supply pins during<br>programming; measure JTAG signals for<br>noise or reflection.                                                                                                    |
| 0x8015           | -20          | FPGA Fabric digest verification: FAIL                              | Programming bitstream<br>components do not match<br>components programmed                                                                                          | Use the same programming file that was used to program the device.                                                                                                    |
|                  |              |                                                                    | FPGA Fabric is either erased<br>or the data has been<br>corrupted or tampered with                                                                                 |                                                                                                    |
| 0x8016           | -20          | eNVM_0 digest<br>verification: FAIL                                | Programming bitstream<br>components do not match<br>components programmed                                                                                          | Use the same programming file that was used to program the device.                                                                                                    |
|                  |              |                                                                    | eNVM_0 data has been<br>corrupted or tampered with                                                                                                    |                                                                                                    |
| 0x8017           | -20          | eNVM_1 digest<br>verification: FAIL                                | Programming bitstream<br>components do not match<br>components programmed                                                                                          | Use the same programming file that was used to program the device.                                                                                                    |
|                  |              |                                                                    | eNVM_1 data has been<br>corrupted or tampered with                                                                                                    |                                                                                                    |

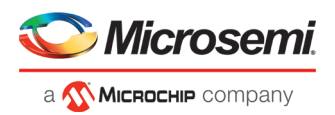

| Error<br>Code              | Exit<br>Code | Exit Message                                                        | Possible Cause                                                                                                 | Possible Solution                                                                                                  |
|----------------------------|--------------|---------------------------------------------------------------------|----------------------------------------------------------------------------------------------------|----------------------------------------------------------------------------------------------------|
| 0x8018                     | -20          | User security policies<br>segment digest<br>verification: FAIL      | Programming bitstream<br>components do not match<br>components programmed                                      | Use the same programming file that was used to program the device.                                                 |
|                            |              |                                                                     | User security policy segment<br>data has been corrupted or<br>tampered with                                    |                                                                                                    |
| 0x8019                     | -20          | User key set 1 segment<br>digest verification: FAIL                 | Programming bitstream<br>components do not match<br>components programmed                                      | Use the same programming file that was used to program the device.                                                 |
|                            |              |                                                                     | User key set 1 segment data<br>has been corrupted or<br>tampered with                                          |                                                                                                    |
| 0x801A                     | -20          | User key set 2 segment<br>digest verification: FAIL                 | Programming bitstream<br>components do not match<br>components programmed                                      | Use the same programming file that was used to program the device.                                                 |
|                            |              |                                                                     | User key set 2 segment data<br>has been corrupted or<br>tampered with                                          |                                                                                                    |
| 0x801B                     | -20          | Factory row and factory<br>key segment digest<br>verification: FAIL | Programming bitstream<br>components do not match<br>components programmed                                      | Use the same programming file that was used to program the device.                                                 |
|                            |              |                                                                     | Factory row and factory key<br>segment data has been<br>corrupted or tampered with                             |                                                                                                    |
| 0x801C                     | -20          | Fabric configuration<br>segment digest<br>verification: FAIL        | Programming bitstream<br>components do not match<br>components programmed.                                     | Use the same programming file that was used to program the device.                                                 |
|                            |              |                                                                     | Fabric configuration segment<br>data has been corrupted or<br>tampered with                                    |                                                                                                    |
| 0x801D<br>0x801E<br>0x804B | -21          | Device security<br>prevented operation                              | The device is protected with<br>user pass key 1 and the<br>bitstream file does not contain<br>user pass key 1. | Run DEVICE_INFO to view security features that are protected.                                                      |
|                            |              |                                                                     | User pass key 1 in the<br>bitstream file does not match<br>the device.                                         | Provide a bitstream file with a user pass<br>key 1 that matches the user pass key 1<br>programmed into the device. |
| 0x801F<br>0x8020<br>0x8040 | -22          | Authentication Error<br>Bitstream or data is                        | eNVM has been locked by a master in your design                                                                | Release the lock on the eNVM after your master has completed its access operations. Write 0x00 to "REQACCESS"      |
|                            |              | corrupted or noisy                                                  | Running VERIEY action on a blank device.                                                                       | (address 0x600801FC) to release the                                                                                |

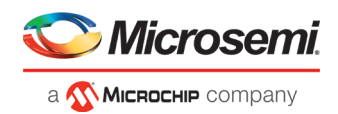

| Error<br>Code              | Exit<br>Code | Exit Message                                                | Possible Cause                                                                                                    | Possible Solution                                                                                                    |
|----------------------------|--------------|-------------------------------------------------------------|----------------------------------------------------------------------------------------------------|----------------------------------------------------------------------------------------------------|
|                            |              |                                                             | Bitstream file has been<br>corrupted<br>Bitstream was incorrectly<br>generated                                                                                                    | access.<br>Program the device prior to running<br>VERIFY action<br>Regenerate bitstream file.                                                                                                    |
| 0x8021<br>0x8022           | -23          | Authentication Error<br>Invalid/Corrupted<br>encryption key | File contains an encrypted key<br>that does not match the<br>device<br>Attempting to erase a device<br>with no security using master<br>security file<br>File contains user encryption<br>key, but device has not been<br>programmed with the user<br>encryption key<br>Device has user encryption<br>key 1/2 enforced and you are<br>attempting to reprogram<br>security settings | Provide a programming file with an<br>encryption key that matches that on the<br>device.<br>Run DEVICE_INFO action to verify that<br>the device has no security. If the device<br>does not have security, you cannot erase<br>it.<br>First program security with master<br>programming file, then program with user<br>encryption 1/2 field update programming<br>files.<br>You must first ERASE security with the<br>master security file, then you can<br>reprogram new security settings. |
| 0x8041                     | -23          | Authentication Error<br>Invalid/Corrupted<br>encryption key | File contains an encrypted key<br>that does not match the<br>device<br>File contains user encryption<br>key, but device has not been<br>programmed with the user<br>encryption key<br>Attempting to erase a device<br>with no security using master<br>security file<br>Device has user encryption<br>key 1/2 enforced and you are<br>attempting to reprogram<br>security settings | Provide a programming file with an<br>encryption key that matches that on the<br>device.<br>Run DEVICE_INFO action to verify that<br>the device has no security. If the device<br>does not have security, you cannot erase<br>it.<br>First program security with master<br>programming file, then program with user<br>encryption 1/2 field update programming<br>files.<br>You must first ERASE security with the<br>master security file, then you can<br>reprogram new security settings. |
| 0x8023<br>0x8024<br>0x8042 | -24          | Authentication Error<br>Back level not satisfied            | Design version is not higher<br>than the back-level<br>programmed device                                                                                                    | Generate a programming file with a design version higher than the back level version.                                                                                                    |
| 0x8001                     | -24          | Failure to read DSN                                         | Device is in System Controller<br>Suspend Mode<br>Check board connections                                                                                                    | TRSTB should be driven High or disable "System Controller Suspend Mode".                                                                                                    |
| 0x8025<br>0x8026<br>0x8043 | -25          | Authentication Error<br>DSN binding mismatch                | DSN specified in programming file does not match the device being programmed                                                                                                    | Use the correct programming file with a DSN that matches the DSN of the target device being programmed.                                                                                                    |

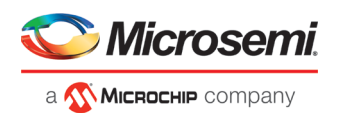

| Error<br>Code                                                                | Exit<br>Code | Exit Message                                                                     | Possible Cause                                                                                                    | Possible Solution                                                                                                    |
|------------------------------------------------------------------------------|--------------|----------------------------------------------------------------------------------|----------------------------------------------------------------------------------------------------|----------------------------------------------------------------------------------------------------|
| 0x8044                                                                       | -26          | Authentication Error<br>Insufficient device<br>capabilities                      | Device does not support the<br>capabilities specified in<br>programming file                                                                                                    | Generate a programming file with the correct capabilities for the target device.                                                                                                    |
| 0x8027<br>0x8028                                                             | -26          | Authentication Error<br>Bitstream and device<br>mismatch                         | Libero device selection does not match the target device                                                                                                    | Generate a programming file with the correct device selection for the target device.                                                                                                    |
| 0x8029<br>0x802A<br>0x8045                                                   | -27          | Authentication Error                                                             | Incorrect programming file<br>Incorrect device in chain<br>Signal integrity issues on<br>JTAG pins                                                                                                    | Choose the correct programming file and<br>select the correct device in chain.<br>Measure JTAG pins and noise or<br>reflection. If TRST is left floating, then add<br>pull-up to pin.<br>Reduce the length of ground connection.                                |
| 0x802B<br>0x802C                                                             | -28          | Authentication Error<br>Programming file is out<br>of date, please<br>regenerate | Programming file version is out of date                                                                                                    | Generate programming file with latest version of Libero SoC.                                                                                                    |
| 0x8046                                                                       | -28          | >Authentication Error<br>Unsupported bitstream<br>protocol version               | Old programming file                                                                                                    | Generate programming file with latest version of Libero SoC.                                                                                                    |
| 0x802F                                                                       | -30          | JTAG interface is<br>protected by UPK1                                           | Invalid or no UPK1 is provided                                                                                                    | User needs to provide correct UPK1 to unlock device.                                                                                                    |
| 0x8030<br>0x8031<br>0x8048                                                   | -31          | Authentication Error<br>Invalid or inaccessible<br>Device Certificate            | M2S090 Rev. A or M2S150<br>Rev. A:<br>Either certificate is corrupted<br>or the user hasn't provided the<br>application code in the eNVM<br>or provided invalid application<br>code<br>FAB_RESET_N is tied to<br>ground | User can program a valid application<br>code. This can be done with SoftConsole.<br>FAB_RESET_N should be tied to HIGH.                                                                                                    |
| 0x8032<br>0x8033<br>0x8034<br>0x8035<br>0x8036<br>0x8037<br>0x8038<br>0x8039 | -32          | Instruction timed out                                                            | Unstable voltage level<br>Signal integrity issues on<br>JTAG pins                                                                                                    | Monitor related power supplies that cause<br>the issue during programming; check for<br>transients outside of Microsemi<br>specifications. See your device datasheet<br>for more information on transient<br>specifications.<br>Monitor JTAG supply pins during |

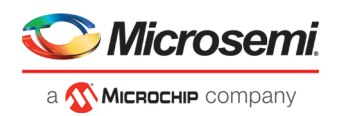

| Error<br>Code | Exit<br>Code | Exit Message                                                                                                    | Possible Cause                                                                                                    | Possible Solution                                                                                                    |
|---------------|--------------|----------------------------------------------------------------------------------------------------|----------------------------------------------------------------------------------------------------|----------------------------------------------------------------------------------------------------|
|               |              |                                                                                                    |                                                                                                    | programming; measure JTAG signals for noise or reflection.                                                                                  |
| 0x8010        | -35          | Failed to unlock User<br>Pass Key 1                                                                                                    | Pass key in file does not<br>match device.<br>Plaintext pass key match is<br>disabled. This occurs if HSM<br>was used to program the<br>device. | Provide a programming file with a pass<br>key that matches pass key programmed<br>into the device.<br>Match pass key using HSM.             |
| 0x8011        | -35          | Failed to unlock User<br>Pass Key 2                                                                                                    | Pass key in file does not<br>match device.<br>Plaintext pass key match is<br>disabled. This occurs if HSM<br>was used to program the<br>device. | Provide a programming file with a pass<br>key that matches pass key programmed<br>into the device.<br>Match pass key using HSM.             |
| 0x8012        | -35          | Failed to unlock debug<br>pass key                                                                                                    | Pass key in file does not<br>match device.<br>Plaintext pass key match is<br>disabled. This occurs if HSM<br>was used to program the<br>device. | Provide a programming file with a pass<br>key that matches pass key programmed<br>into the device.<br>Match pass key using HSM.             |
| 0x804D        | -36          | <hsm error<br="" related="">message based on<br/>scenario&gt;</hsm>                                                                      | HSM communication error.<br>HSM call returns error.                                                                                             | Check if HSM the communication path to<br>HSM is up. Make sure project is loaded<br>properly and that HSM tickets have not<br>been cleaned. |
| 0x804E        | -37          | Device already has<br>Security programmed.<br>Please erase the device<br>using master file before<br>reprogramming Security<br>Settings. | HSM flow does not support<br>reprogramming device directly<br>if Security has already been<br>programmed.                                       | Erase security and try programming the device.                                                                                              |

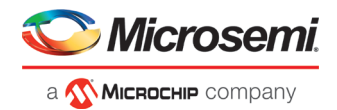

# **SmartDebug**

Microsemi's SmartDebug tool complements design simulation by allowing verification and troubleshooting at the hardware level.

For detailed information about SmartDebug for SmartFusion2, IGLOO2, and RTG4, refer to the <u>SmartDebug User</u> <u>Guide (SmartFusion2, IGLOO2, RTG4)</u>.

For detailed information about SmartDebug for PolarFire, refer to the SmartDebug User Guide (PolarFire).

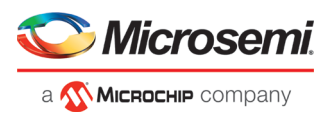

# **Electrical Parameters**

## DC Characteristics for FlashPro6

|                                                |                          |                           |                      | asnero | 6               |      |
|------------------------------------------------|--------------------------|---------------------------|----------------------|--------|-----------------|------|
| Parameter                                      | Test<br>Condition        | VJTAG<br>Voltage<br>Range | Min                  | Тур    | Мах             | Unit |
| V <sub>IH</sub> High-<br>level input           |                          | 1.20V - 1.95V             | VJTAG_VSPI<br>x 0.65 |        |                 | V    |
| voltage                                        |                          | 1.95V - 2.70V             | 1.6                  |        |                 | V    |
|                                                |                          | 2.70V - 3.60V             | 2                    |        |                 | V    |
| V <sub>IL</sub> Low-<br>level input<br>voltage |                          | 1.20V - 1.95V             |                      |        | VJTAG_VSPIx0.35 | V    |
|                                                |                          | 1.95V - 2.70V             |                      |        | 0.7             | V    |
| 0                                              |                          | 2.70V - 3.60V             |                      |        | 0.8             | V    |
| V <sub>OH</sub>                                | I <sub>OH</sub> = –100µА | 1.2 V to 3.6 V            | VJTAG_VSPI<br>- 0.2  |        |                 | V    |
|                                                | I <sub>OH</sub> = -3mA   | 1.2V                      |                      |        |                 | V    |
|                                                | I <sub>OH</sub> = -6mA   | 1.4V                      | 1.05                 |        |                 | V    |
|                                                | I <sub>OH</sub> = -8mA   | 1.65V                     | 1.2                  | 0.95   |                 | V    |
|                                                | I <sub>OH</sub> = -9mA   | 2.3V                      | 1.75                 |        |                 | V    |
|                                                | I <sub>OH</sub> = -12mA  | 3V                        | 2.3                  |        |                 | V    |
| V <sub>OL</sub>                                | I <sub>OH</sub> = –100µА | 1.2 V to 3.6 V            |                      |        |                 | V    |
|                                                | I <sub>OH</sub> = -3mA   | 1.2V                      |                      | 0.25   |                 | V    |
|                                                | I <sub>OH</sub> = -6mA   | 1.4V                      |                      |        |                 | V    |
|                                                | I <sub>OH</sub> = -8mA   | 1.65V                     |                      |        |                 | V    |
|                                                | I <sub>OH</sub> = -9mA   | 2.3V                      |                      |        |                 | V    |
|                                                | I <sub>OH</sub> = -12mA  | 3V                        |                      |        |                 | V    |
|                                                |                          |                           |                      |        |                 |      |
| I <sub>OH</sub> High-                          |                          | 1.1 V to 1.2 V            |                      |        | -3              | mA   |
| level output<br>current                        |                          | 1.4 V to 1.6 V            |                      |        | -6              | mA   |
| ourront                                        |                          | 1.65V to<br>1.95V         |                      |        | -8              | mA   |
|                                                |                          | 2.3 V to 2.7 V            |                      |        | -9              | mA   |
|                                                |                          | 3 V to 3.6 V              |                      |        | -12             | mA   |
|                                                |                          | 1.1 V to 1.2 V            |                      |        | 3               | mA   |
|                                                |                          | 1.4 V to 1.6 V            |                      |        | 6               | mA   |

Table 2 DC Ch storistic for ElashBroß

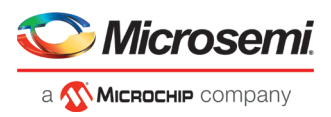

| I <sub>OL</sub> Low-level output | 1.65V to<br>1.95V | 8  | mA |
|----------------------------------|-------------------|----|----|
| current                          | 2.3 V to 2.7 V    | 9  | mA |
|                                  | 3 V to 3.6 V      | 12 | mA |

## DC Characteristics for FlashPro5/4/3/3X

Note: The target board must provide the VCC, VCCI, VPUMP, and VJTAG during programming.

Note: The VJTAG signal is driven from the target/DUT board. The VJTAG pin is sensed by the FP4 to configure the internal input and output buffers to the same IO Voltage levels. The VJTAG pin is only an input pin to the programmer.

| Description                                    | Symbol   | Min        | Max        | Unit |
|------------------------------------------------|----------|------------|------------|------|
| Input low voltage, TDO                         | VIL      | -0.5       | 0.35*VJTAG | V    |
| Input high voltage, TDO                        | VIH      | 0.65*VJTAG | 3.6        | V    |
| Input current, TDO                             | IIL, IIH | -20        | +20        | mA   |
| Input capacitance, TDO                         |          |            | 40         | pF   |
| Output voltage, VPUMP, operating               | VPP      | +3.0       | +3.6       | V    |
| Output current, VPUMP                          | IPP      |            | 250        | mA   |
| VJTAG = 1.5V                                   |          |            |            |      |
| Output low voltage, TCK, TMS, TDI, 100µA load  | VOL      | 0.0        | 0.2        | V    |
| Output low voltage, TCK, TMS, TDI, 4mA load    | VOL      | 0.0        | 0.30*VJTAG | v    |
| Output high voltage, TCK, TMS, TDI, 100µA load | V        | VJTAG-0.2  | VJTAG      | V    |
| Output high voltage, TCK, TMS, TDI, 4mA load   | VOH      | 0.70*VJTAG | VJTAG      | v    |
| Output current, TCK, TMS, TDI                  | IOL, IOH | -4         | +4         | mA   |
| VJTAG = 1.8V                                   |          |            |            |      |
| Output low voltage, TCK, TMS, TDI, 100µA load  | VOL      | 0.0        | 0.2        | v    |
| Output low voltage, TCK, TMS, TDI, 6mA load    | VOL      | 0.0        | 0.3        | V    |
| Output high voltage, TCK, TMS, TDI, 100µA load | VOH      | VJTAG-0.2  | VJTAG      | v    |
| Output high voltage, TCK, TMS, TDI, 6mA load   | VOH      | 1.25       | VJTAG      | V    |
| Output current, TCK, TMS, TDI                  | IOL, IOH | -6         | +6         | mA   |
| VJTAG = 2.5V                                   |          |            |            |      |
| Output low voltage, TCK, TMS, TDI, 100µA load  | VOL      | 0.0        | 0.2        | V    |

Table 3 · DC Characteristic for FlashPro5/4/3/3X

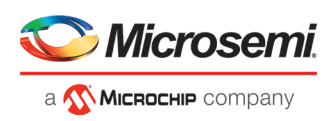

| Description                                    | Symbol   | Min       | Max   | Unit |
|------------------------------------------------|----------|-----------|-------|------|
| Output low voltage, TCK, TMS, TDI, 8mA load    | VOL      | 0.0       | 0.6   | V    |
| Output high voltage, TCK, TMS, TDI, 100µA load | VOH      | VJTAG-0.2 | VJTAG | V    |
| Output high voltage, TCK, TMS, TDI, 8mA load   | VOH      | 1.8       | VJTAG | V    |
| Output current, TCK, TMS, TDI                  | IOL, IOH | -8        | +8    | mA   |
| VJTAG = 3.3V                                   |          |           |       |      |
| Output low voltage, TCK, TMS, TDI, 100µA load  | VOL      | 0.0       | 0.2   | V    |
| Output low voltage, TCK, TMS, TDI, 8mA load    | VOL      | 0.0       | 0.4   | V    |
| Output high voltage, TCK, TMS, TDI, 100µA load | VOH      | VJTAG-0.2 | VJTAG | V    |
| Output high voltage, TCK, TMS, TDI, 8mA load   | VOH      | 2.4       | VJTAG | V    |
| Output current, TCK, TMS, TDI                  | IOL, IOH | -8        | +8    | mA   |

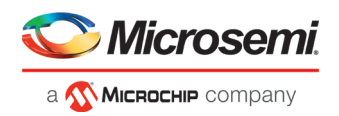

## **Electrical Specifications**

## FlashPro6

The FlashPro6 is a JTAG-based programmer for flash based Microsemi devices.

The FlashPro6 output is supplied via a connector to which a detachable 10-pin cable is fitted. The connector on the FlashPro6 unit is a 2x5, RA male Header connector, which is manufactured by 3M and has a manufacturer's part number of N2510-5002-RB. This is a standard 2x5, 0.1 pitch connector which is keyed. Use the 10 pin right-angle header, 3M P/N N2510-5002-RB (DigiKey P/N MHE10K-ND) for FlashPro6 and use the 10 pin straight header,

The signals on the pins of the FlashPro6 10-pin connector are shown in the figure below.

| ← | тск/ѕск  | 1 | 2  | GND        | $\leftrightarrow$ |
|---|----------|---|----|------------|-------------------|
| - | TDO/MISO | 3 | 4  | NC         |                   |
| ← | TMS/SS   | 5 | 6  | VJTAG/VSPI | ←                 |
|   | NC       | 7 | 8  | TRSTB      | $\rightarrow$     |
| ← | TDI/MOSI | 9 | 10 | GND        | $\leftrightarrow$ |
|   |          |   |    |            |                   |

Figure 19 · FlashPro6 10-Pin Connector

**Note:** All ground pins must be connected. The rectangular shape shows connections on the programmer itself. Arrows show current flow towards or from the rectangular programmer.

The table below shows a description of the signals.

Table 4 · FlashPro6 Signal Description

| Signal  | Description                                                           |
|---------|-----------------------------------------------------------------------|
| GND     | Signal reference                                                      |
| TCK/SCK | JTAG clock; SPI clock                                                 |
| TDI/SDI | JTAG data input to device; SPI MOSI                                   |
| TDO/SDO | JTAG data output from device; SPI MISO                                |
| TMS/SS# | JTAG mode select; SPI Chip Select                                     |
| nTRST   | Programmable output pin may be set to off, toggle, low, or high level |
| VJTAG   | Reference voltage from the target board                               |

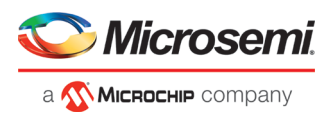

## FlashPro5

The FlashPro5 is a JTAG and a SPI based programmer for flash based Microsemi devices.

The FlashPro5 output is supplied via a connector to which a detachable 10-pin cable is fitted. The connector on the FlashPro5 unit is a 2x5, RA male Header connector, which is manufactured by AMP and has a manufacturer's part number of 103310-1. This is a standard 2x5, 0.1 pitch connector which is keyed. Use the 10 pin right-angle header, AMP P/N 103310-1 (DigiKey P/N A26285-ND) for FlashPro4 and use the 10 pin straight header, AMP P/N 103308-1 (DigiKey P/N A26267-ND) for the straight version.

The signals on the pins of the FlashPro5 10-pin connector are shown in the figure below.

| -             | TCK/SCK  | 1 | 2  | GND        | ↔             |
|---------------|----------|---|----|------------|---------------|
| $\rightarrow$ | tdo/miso | 3 | 4  | PROG_MODE  | $\rightarrow$ |
| ◄—            | TMS/SS   | 5 | 6  | VJTAG/VSPI | ←             |
| ◀—            | VPUMP    | 7 | 8  | TRSTB      | $\rightarrow$ |
| ←             | TDI/MOSI | 9 | 10 | GND        | ++            |
|               |          |   |    |            |               |

Figure 20 · FlashPro5 10-Pin Connector

Note: All ground pins must be connected. The rectangular shape shows connections on the programmer itself. Arrows show current flow towards or from the rectangular programmer.

The table below shows a description of the signals.

Table 5 · FlashPro5 Signal Description

| Signal    | Description                                                                   |
|-----------|-------------------------------------------------------------------------------|
| VPUMP     | 3.3V Programming voltage                                                      |
| GND       | Signal reference                                                              |
| TCK/SCK   | JTAG clock; SPI clock                                                         |
| TDI/SDI   | JTAG data input to device; SPI MOSI                                           |
| TDO/SDO   | JTAG data output from device; SPI MISO                                        |
| TMS/SS#   | JTAG mode select; SPI Chip Select                                             |
| nTRST     | Programmable output pin may be set to off, toggle, low, or high level         |
| VJTAG     | Reference voltage from the target board                                       |
| PROG_MODE | IGLOO v2 family - Used for switching from VCC 1.2V to 1.5V during programming |

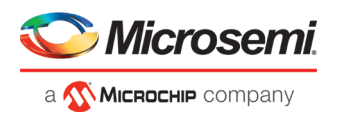

## FlashPro4

The FlashPro4 output is supplied via a connector to which a detachable 10-pin cable is fitted. The connector on the FlashPro4 unit is a 2x5, RA male Header connector, which is manufactured by AMP and has a manufacturer's part number of 103310-1. This is a standard 2x5, 0.1 pitch connector which is keyed. Use the 10 pin right-angle header, AMP P/N 103310-1 (DigiKey P/N A26285-ND) for FlashPro4 and use the 10 pin straight header, AMP P/N 103308-1 (DigiKey P/N A26267-ND) for the straight version.

The signals on the pins of the FlashPro4 10-pin connector are shown in the figure below (extracted from FlashPro4 product specification):

|   | TCK   | 1 | 2  | GND   | ←→       |
|---|-------|---|----|-------|----------|
|   | TDO   | 3 | 4  | PROG_ | MODE     |
| • | тмs   | 5 | 6  | VJTAG | ←        |
| - | VPUMP | 7 | 8  | nTRST | <b>→</b> |
| - | TDI   | 9 | 10 | GND   | ↔        |

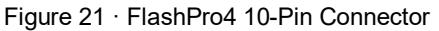

Note: All ground pins must be connected. The rectangular shape shows connections on the programmer itself. Arrows show current flow towards or from the rectangular programmer.

The table below shows a description of the signals.

| Signal    | Description                                                                   |
|-----------|-------------------------------------------------------------------------------|
| VPUMP     | 3.3V Programming voltage                                                      |
| GND       | Signal reference                                                              |
| тск       | JTAG clock                                                                    |
| TDI       | JTAG data input to device                                                     |
| TDO       | JTAG data output from device                                                  |
| TMS       | JTAG mode select                                                              |
| nTRST     | Programmable output pin may be set to off, toggle, low, or high level         |
| VJTAG     | Reference voltage from the target board                                       |
| PROG_MODE | IGLOO v2 family - Used for switching from VCC 1.2V to 1.5V during programming |

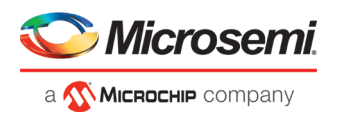

### FlashPro3

The FlashPro3 output is supplied via a connector to which a detachable 10-pin cable is fitted. The connector on the FlashPro3 unit is a 2x5, RA male Header connector, which is manufactured by AMP and has a manufacturer's part number of 103310-1. This is a standard 2x5, 0.1 pitch connector which is keyed. Use the 10 pin right-angle header, AMP P/N 103310-1 (DigiKey P/N A26285-ND) for FlashPro5/4/3/3X and use the 10 pin straight header, AMP P/N 103308-1 (DigiKey P/N A26267-ND) for the straight version.

The signals on the pins of the FlashPro3 10-pin connector are shown in the figure below (extracted from FlashPro3 product specification):

| ◄ тск          | 1 | 2  | GND   |   |
|----------------|---|----|-------|---|
| → TDO          | 3 | 4  | N/C   |   |
| <тмs С         | 5 | 6  | VJTAG | • |
| <b>ч</b> Уримр | 7 | 8  | nTRST |   |
| ← TDI          | 9 | 10 | GND   |   |

Figure 22 · FlashPro3 10-Pin Connector

Note: All ground pins must be connected. The rectangular shape shows connections on the programmer itself. Arrows show current flow towards or from the rectangular programmer.

The table below shows a description of the signals.

| Table 7 · | FlashPro3 | Signal I | Description |
|-----------|-----------|----------|-------------|
|           |           |          |             |

| Signal | Description                                                           |
|--------|-----------------------------------------------------------------------|
| VPUMP  | 3.3V Programming voltage                                              |
| GND    | Signal reference                                                      |
| тск    | JTAG clock                                                            |
| TDI    | JTAG data input to device                                             |
| TDO    | JTAG data output from device                                          |
| TMS    | JTAG mode select                                                      |
| nTRST  | Programmable output pin may be set to off, toggle, low, or high level |
| VJTAG  | Reference voltage from the target board                               |
| N/C    | Programmer does not connect to this pin                               |

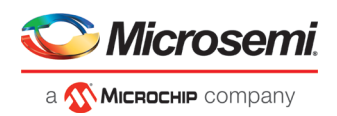

## JTAG Switching Characteristics

#### FlashPro6 Characteristics

Table 8 · JTAG Switching Characteristics for FlashPro6

| Description                                  | Symbol  | Min  | Max | Unit |
|----------------------------------------------|---------|------|-----|------|
| Output Delay from TCK to TDI, TMS            | TTCKTDI | 2    | 2.2 | ns   |
| TDO setup time before TCK rising, VJTAG=3.3V | ттротск | 11.4 | 481 | ns   |
| TDO setup time before TCK rising, VJTAG=1.5V | ттротск | 10.5 | 487 | ns   |
| TDO Hold time after TCK rising               | TTCKTDO | 0    | -   |      |
| TCK period                                   | ттск    | 49.4 | -   | ns   |

#### FlashPro5/4/3/3X Characteristics

Table 9 · JTAG Switching Characteristics for FlashPro5/4/3/3X

| Description                                 | Symbol  | Min  | Мах   | Unit |
|---------------------------------------------|---------|------|-------|------|
| Output delay from TCK to TDI, TMS           | ттсктрі | -2   | 2     | ns   |
| TDO setup time before TCK rising, VJTAG=3.3 | ттротск | 12   |       | ns   |
| TDO setup time before TCK rising, VJTAG=1.5 | ттротск | 14.5 |       | ns   |
| TDO hold time after TCK rising              | ттсктро | 0    |       | ns   |
| TCK period                                  | ттск    | 41.7 | 10667 | ns   |

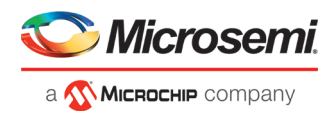

#### Illustration of the JTAG Switching Characteristics

The figure below is an illustration of the JTAG switching characteristics.

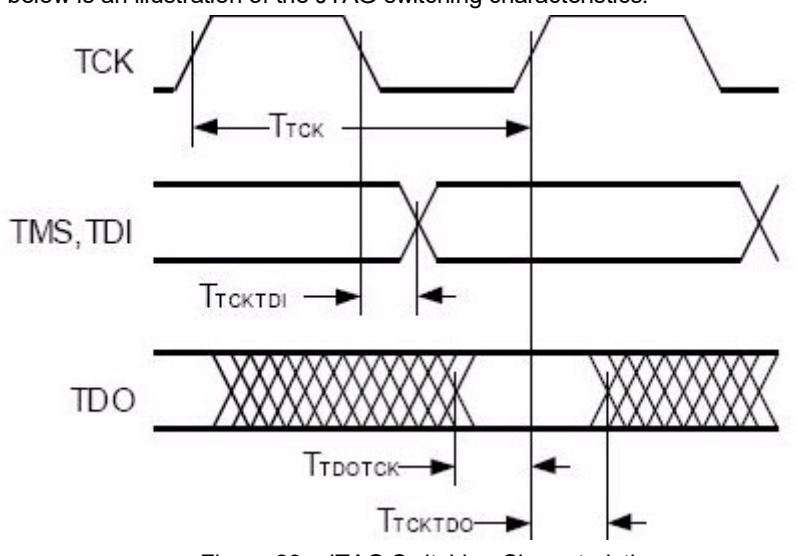

Figure 23 · JTAG Switching Characteristics

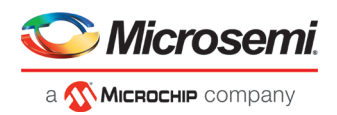

# **FlashPro Express Reference**

### FlashPro Express Start Page

The FlashPro Express Start Page is the first page to show when the tool starts up. This page provides the interface for loading a project into the tool by either navigating to the project location, or clicking on one of the recently opened projects.

## FlashPro Express Project Menu

| Command                                    | Function                                                                                    |
|--------------------------------------------|---------------------------------------------------------------------------------------------|
| Create Job Project from<br>Programming Job | New job project folder with programming job name will be created at the specified location. |
| Open Job Project                           | Loads a job project into the tool by reading the information in user specified .pro file.   |
| Close Job Project                          | Closes the current job project                                                              |
| Save Job Project                           | Saves the current job project                                                               |
| Set Log File                               | Sets the location of the Log file to your specified location.                               |
| Export Log File                            | Exports the Log file to your specified location.                                            |
| Execute Script                             | Runs your specified Tcl script.                                                             |
| Export Script File                         | Exports all commands run in this session to your specified path as a Tcl script             |
| Exit                                       | Exits FlashPro Express                                                                      |

#### FlashPro Express Edit Menu

| Command          | Function              |
|------------------|-----------------------|
| Clear Log Window | Clears the Log window |

## FlashPro Express View Menu

The View menu shows or hides the FlashPro Express GUI elements.

| Command    | Function                   |
|------------|----------------------------|
| Log Window | Shows/hides the Log window |

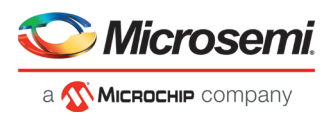

## FlashPro Express Tools Menu

| Command                | Function                                                                                                    |
|------------------------|----------------------------------------------------------------------------------------------------|
| Programmer<br>Settings | Opens the Programmer Settings dialog box; enables you to set options for all types of<br>supported Microsemi programmers |
| Run                    | Runs the current Programming Action.                                                                                     |

## FlashPro Express Help Menu

| Command                        | Function                                                                      |
|--------------------------------|-------------------------------------------------------------------------------|
| Help Topics                    | Opens the help                                                                |
| Microsemi Technical<br>Support | Opens the Microsemi technical support site.                                   |
| Microsemi Web Site             | Opens the Microsemi website in your default browser                           |
| User Guide                     | Opens the FlashPro Express User Guide.                                        |
| Check for Software Updates     | Checks for software updates (works only if you are connected to the internet) |
| About FlashPro Express         | Lists the FlashPro Express release information                                |

## FlashPro Express Log Window and Status Bar

#### FlashPro Express Log Window

The FlashPro Express log window shows status messages for user activity. Click on the appropriate tab (Messages, Errors, Warning, Info) to filter messages by type.

- Use the right-click menu to copy text, clear the log, and scroll the log.
- Use the def variable LOG\_WINDOW\_BUFFER\_SIZE to set the buffer size.
- Use the View menu to show or hide the Log window.

#### FlashPro Express Status Bar

The Status Bar at the bottom displays the status of the load project action.

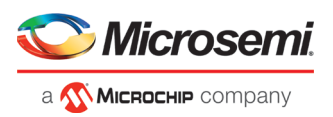

## **Contacting Microsemi**

### Microsemi SoC Products Group Headquarters

Microsemi Corporation is a supplier of innovative programmable logic solutions, including field-programmable gate arrays (FPGAs) based on antifuse and flash technologies, high-performance intellectual property (IP) cores, software development tools, and design services targeted for the high-speed communications, application-specific integrated circuit (ASIC) replacement, and radiation-tolerant markets.

| Address: | Microsemi SoC Products Group<br>3870 North First Street<br>San Jose, CA 95134 |
|----------|-------------------------------------------------------------------------------|
| Phone:   | 408-643-6000                                                                  |

#### **Contact Information**

For the most up-to-date contact information, check the Microsemi Home Page.

Contact information for FPGAs & SoCs can be found at the FPGAs and SoCs Support Page

If you do not have internet access, the following information was accurate at the time of publication:

- Technical Support
  - Web: <u>https://soc.microsemi.com/mycases</u>
  - Phone (NA): 800.262.1060
  - Phone (Int'l): +1 650.313.4460
  - Email: soc\_tech@microsemi.com
- Customer (non-technical) Support
  - Phone: +1 650.318.2470
  - Email: customer.service@microsemi.com
- Sales Support
  - For pricing, order status and lead time information for all Microsemi SoC products, contact your <u>Microsemi Sales Representative</u>
- Technical Support for RH and RT FPGAs that are regulated by International Traffic in Arms Regulations (ITAR)
  - Phone (NA): 888.988.ITAR
  - Phone (Int'l): +1 650.318.4900
  - Email: soc\_tech\_itar@microsemi.com

## **Regulatory and Compliance Information**

EU Declaration of Conformity:

This product complies with Directive 2011/65/EU of the European Parliament and of the Council of 8 June 2011 on the restriction of the use of certain hazardous substances in electrical and electronic equipment.

To view the Declaration of Conformity in English:

http://www.microsemi.com/index.php?option=com\_docman&task=doc\_download&gid=131772

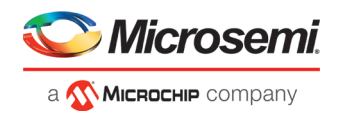

#### Non-English:

http://www.microsemi.com/index.php?option=com\_docman&task=doc\_download&gid=131748

Markings:

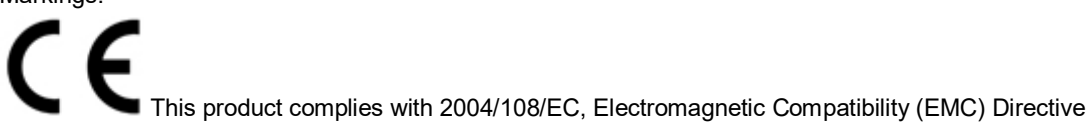